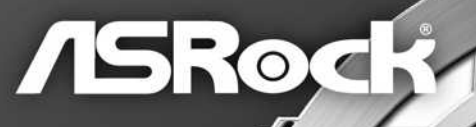

# Z270 Taichi

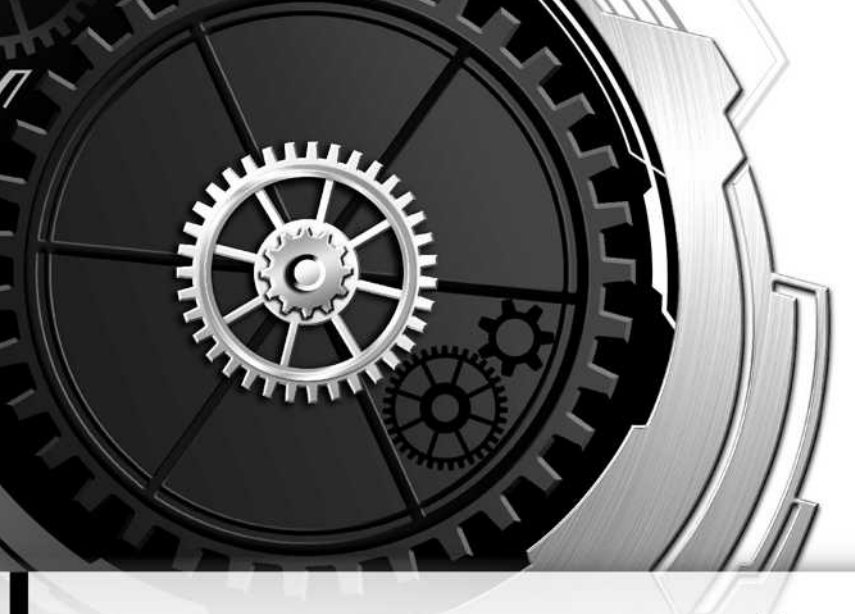

User Manual

Version 1.0 Published December 2016 Copyright©2016 ASRock INC. All rights reserved.

### Copyright Notice:

No part of this documentation may be reproduced, transcribed, transmitted, or translated in any language, in any form or by any means, except duplication of documentation by the purchaser for backup purpose, without written consent of ASRock Inc.

Products and corporate names appearing in this documentation may or may not be registered trademarks or copyrights of their respective companies, and are used only for identification or explanation and to the owners' benefit, without intent to infringe.

#### Disclaimer:

Specifications and information contained in this documentation are furnished for informational use only and subject to change without notice, and should not be constructed as a commitment by ASRock. ASRock assumes no responsibility for any errors or omissions that may appear in this documentation.

With respect to the contents of this documentation, ASRock does not provide warranty of any kind, either expressed or implied, including but not limited to the implied warranties or conditions of merchantability or fitness for a particular purpose.

In no event shall ASRock, its directors, officers, employees, or agents be liable for any indirect, special, incidental, or consequential damages (including damages for loss of profits, loss of business, loss of data, interruption of business and the like), even if ASRock has been advised of the possibility of such damages arising from any defect or error in the documentation or product.

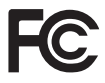

This device complies with Part 15 of the FCC Rules. Operation is subject to the following two conditions:

- (1) this device may not cause harmful interference, and
- (2) this device must accept any interference received, including interference that may cause undesired operation.

#### CALIFORNIA, USA ONLY

The Lithium battery adopted on this motherboard contains Perchlorate, a toxic substance controlled in Perchlorate Best Management Practices (BMP) regulations passed by the California Legislature. When you discard the Lithium battery in California, USA, please follow the related regulations in advance.

"Perchlorate Material-special handling may apply, see <u>www.dtsc.ca.gov/hazardouswaste/</u> <u>perchlorate</u>"

#### ASRock Website: http://www.asrock.com

#### AUSTRALIA ONLY

Our goods come with guarantees that cannot be excluded under the Australian Consumer Law. You are entitled to a replacement or refund for a major failure and compensation for any other reasonably foreseeable loss or damage caused by our goods. You are also entitled to have the goods repaired or replaced if the goods fail to be of acceptable quality and the failure does not amount to a major failure. If you require assistance please call ASRock Tel : +886-2-28965588 ext.123 (Standard International call charges apply)

The terms HDMI<sup>™</sup> and HDMI High-Definition Multimedia Interface, and the HDMI logo are trademarks or registered trademarks of HDMI Licensing LLC in the United States and other countries.

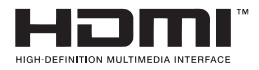

## Contents

| Chap   | ter 1 Introduction                                                                                             | 1  |
|--------|----------------------------------------------------------------------------------------------------|----|
| 1.1    | Package Contents                                                                                               | 1  |
| 1.2    | Specifications                                                                                                 | 2  |
| 1.3    | Motherboard Layout                                                                                             | 8  |
| 1.4    | I/O Panel                                                                                                    | 10 |
| 1.5    | WiFi-802.11ac Module and ASRock WiFi 2.4/5 GHz Antenna                                                         | 12 |
| Chap   | ter 2 Installation                                                                                             | 14 |
| 2.1    | Installing the CPU                                                                                             | 15 |
| 2.2    | Installing the CPU Fan and Heatsink                                                                            | 18 |
| 2.3    | Installing Memory Modules (DIMM)                                                                               | 19 |
| 2.4    | Expansion Slots (PCI and PCI Express Slots)                                                                    | 21 |
| 2.5    | Jumpers Setup                                                                                                  | 22 |
| 2.6    | Onboard Headers and Connectors                                                                                 | 23 |
| 2.7    | Smart Switches                                                                                                 | 28 |
| 2.8    | Dr. Debug                                                                                                    | 29 |
| 2.9    | $SLI^{TM}$ and $Quad\;SLI^{TM}$<br>Operation Guide                                                             | 31 |
| 2.9.1  | Installing Two SLI <sup>™</sup> -Ready Graphics Cards                                                          | 31 |
| 2.9.2  | Driver Installation and Setup                                                                                  | 33 |
| 2.10   | CrossFireX $^{\text{TM}}$ , 3-Way CrossFireX $^{\text{TM}}$ and Quad CrossFireX $^{\text{TM}}$ Operation Guide | 34 |
| 2.10.1 | Installing Two CrossFireX <sup>™</sup> -Ready Graphics Cards                                                   | 34 |
| 2.10.2 | Installing Three CrossFireX <sup>™</sup> -Ready Graphics Cards                                                 | 36 |
| 2.10.3 | Driver Installation and Setup                                                                                  | 37 |

| 2.11  | M.2_SSD (NGFF) Module Installation Guide       | 38 |
|-------|------------------------------------------------|----|
| Chap  | ter 3 Software and Utilities Operation         | 41 |
| 3.1   | Installing Drivers                             | 41 |
| 3.2   | A-Tuning                                       | 42 |
| 3.2.1 | Installing A-Tuning                            | 42 |
| 3.2.2 | Using A-Tuning                                 | 42 |
| 3.3   | ASRock Live Update & APP Shop                  | 45 |
| 3.3.1 | UI Overview                                    | 45 |
| 3.3.2 | Apps                                           | 46 |
| 3.3.3 | BIOS & Drivers                                 | 49 |
| 3.3.4 | Setting                                        | 50 |
| 3.4   | Enabling USB Ports for Windows® 7 Installation | 51 |
| 3.5   | ASRock AURA RGB LED                            | 54 |
| Chap  | ter 4 UEFI SETUP UTILITY                       | 55 |
| 4.1   | Introduction                                   | 55 |
| 4.2   | EZ Mode                                        | 56 |
| 4.3   | Advanced Mode                                  | 57 |
| 4.3.1 | UEFI Menu Bar                                  | 57 |
| 4.3.2 | Navigation Keys                                | 58 |
| 4.4   | Main Screen                                    | 59 |
| 4.5   | OC Tweaker Screen                              | 60 |
| 4.6   | Advanced Screen                                | 70 |
| 4.6.1 | CPU Configuration                              | 71 |
| 4.6.2 | Chipset Configuration                          | 73 |

| 4.6.3 | Storage Configuration                   | 76 |
|-------|-----------------------------------------|----|
| 4.6.4 | Intel® Thunderbolt™                     | 77 |
| 4.6.5 | Super IO Configuration                  | 78 |
| 4.6.6 | ACPI Configuration                      | 79 |
| 4.6.7 | USB Configuration                       | 80 |
| 4.6.8 | Trusted Computing                       | 82 |
| 4.7   | Tools                                   | 83 |
| 4.8   | Hardware Health Event Monitoring Screen | 86 |
| 4.9   | Security Screen                         | 89 |
| 4.10  | Boot Screen                             | 90 |
| 4.11  | Exit Screen                             | 93 |

# **Chapter 1 Introduction**

Thank you for purchasing ASRock Z270 Taichi motherboard, a reliable motherboard produced under ASRock's consistently stringent quality control. It delivers excellent performance with robust design conforming to ASRock's commitment to quality and endurance.

In this documentation, Chapter 1 and 2 contains the introduction of the motherboard and step-by-step installation guides. Chapter 3 contains the operation guide of the software and utilities. Chapter 4 contains the configuration guide of the BIOS setup.

Because the motherboard specifications and the BIOS software might be updated, the content of this documentation will be subject to change without notice. In case any modifications of this documentation occur, the updated version will be available on ASRock's website without further notice. If you require technical support related to this motherboard, please visit our website for specific information about the model you are using. You may find the latest VGA cards and CPU support list on ASRock's website as well. ASRock website <u>http://www.asrock.com</u>.

## 1.1 Package Contents

- ASRock Z270 Taichi Motherboard (ATX Form Factor)
- ASRock Z270 Taichi Quick Installation Guide
- ASRock Z270 Taichi Support CD
- 4 x Serial ATA (SATA) Data Cables (Optional)
- 1 x ASRock SLI\_Bridge\_2S Card (Optional)
- 1 x ASRock SLI\_HB\_Bridge\_2S Card (Optional)
- 2 x ASRock WiFi 2.4/5 GHz Antennas (Optional)
- 1 x I/O Panel Shield
- 3 x Screws for M.2 Sockets (Optional)

# 1.2 Specifications

| Platform          | ATX Form Factor                                                                                                    |
|-------------------|----------------------------------------------------------------------------------------------------|
| CPU               | <ul> <li>Supports 7<sup>th</sup> and 6<sup>th</sup> Generation Intel* Core<sup>TM</sup> i7/i5/i3/<br/>Pentium*/Celeron* Processors (Socket 1151)</li> <li>Digi Power design</li> <li>12 Power Phase design</li> <li>Supports Intel* Turbo Boost 2.0 Technology</li> <li>Supports Intel* K-Series unlocked CPUs</li> <li>Supports ASRock BCLK Full-range Overclocking</li> <li>Supports ASRock Hyper BCLK Engine II</li> </ul>                                                                                                    |
| Chipset           | • Intel <sup>®</sup> Z270                                                                                                    |
| Memory            | <ul> <li>Dual Channel DDR4 Memory Technology</li> <li>4 x DDR4 DIMM Slots</li> <li>Supports DDR4 3733+(OC)*/3600(OC)/3200(OC)/2933(OC)<br/>/2800(OC)/2400**/2133 non-ECC, un-buffered memory</li> <li>* Please refer to Memory Support List on ASRock's website for<br/>more information. (http://www.asrock.com/)</li> <li>** 7<sup>th</sup> Gen Intel® CPU supports DDR4 up to 2400; 6<sup>th</sup> Gen Intel®<br/>CPU supports DDR4 up to 2133.</li> <li>Supports ECC UDIMM memory modules (operate in non-<br/>ECC mode)</li> <li>Max. capacity of system memory: 64GB</li> <li>Supports Intel® Extreme Memory Profile (XMP) 2.0</li> <li>15µ Gold Contact in DIMM Slots</li> </ul> |
| Expansion<br>Slot | <ul> <li>4 x PCI Express 3.0 x16 Slots (PCIE2/PCIE3/PCIE4/PCIE5: single at x16 (PCIE2); dual at x8 (PCIE2) / x8 (PCIE4); triple at x8 (PCIE2) / x4 (PCIE4) / x4 (PCIE5). PCIE3: x4 mode )*</li> <li>* Supports NVMe SSD as boot disks</li> <li>1 x PCI Express 3.0 x1 Slot (Flexible PCIe)</li> <li>Supports AMD Quad CrossFireX<sup>TM</sup>, 3-Way CrossFireX<sup>TM</sup> and CrossFireX<sup>TM</sup></li> <li>Supports NVIDIA* Quad SLI<sup>TM</sup> and SLI<sup>TM</sup></li> </ul>                                                                                                    |

|          | <ul> <li>1 x Vertical M.2 Socket (Key E) with the bundled WiFi-<br/>802.11ac module (on the rear I/O)</li> <li>15µ Gold Contact in VGA PCIe Slot (PCIE2)</li> </ul>                                                                                                    |
|----------|----------------------------------------------------------------------------------------------------|
| Graphics | <ul> <li>* Intel* HD Graphics Built-in Visuals and the VGA outputs can<br/>be supported only with processors which are GPU integrated.</li> <li>Supports Intel* HD Graphics Built-in Visuals : Intel* Quick<br/>Sync Video with AVC, MVC (S3D) and MPEG-2 Full<br/>HW Encode1, Intel* InTru<sup>TM</sup> 3D, Intel* Clear Video HD<br/>Technology, Intel* Insider<sup>TM</sup>, Intel* HD Graphics</li> <li>Gen9 LP, DX11.3, DX12</li> <li>HWAEncode/Decode: VP8, HEVC 8b, VP9, HEVC 10b (For<br/>7<sup>th</sup> Gen Intel* CPU)</li> <li>HWA Encode/Decode: VP8, HEVC 8b; GPU/SWEncode/<br/>Decode: VP9, HEVC 10b (For 6<sup>th</sup> Gen Intel* CPU)</li> <li>Max. shared memory 1024MB</li> <li>* The size of maximum shared memory may vary from different<br/>operating systems.</li> <li>Dual graphics output: Support HDMI and DisplayPort 1.2<br/>ports by independent display controllers</li> <li>Supports HDMI with max. resolution up to 4K x 2K<br/>(4096x2160) @ 24Hz / (3840x2160) @ 30Hz</li> <li>Supports Auto Lip Sync, Deep Color (12bpc), xvYCC and<br/>HBR (High Bit Rate Audio) with HDMI Port<br/>(Compliant HDMI monitor is required)</li> <li>Supports Full HD 1080p Blu-ray (BD) playback with HDMI<br/>and DisplayPort 1.2 Ports</li> </ul> |
| Audio    | <ul> <li>7.1 CH HD Audio with Content Protection (Realtek<br/>ALC1220 Audio Codec)</li> <li>Premium Blu-ray Audio support</li> <li>Supports Surge Protection (ASRock Full Spike Protection)</li> <li>Supports Purity Sound<sup>™</sup> 4 <ul> <li>Nichicon Fine Gold Series Audio Caps</li> <li>120dB SNR DAC with Differential Amplifier</li> </ul> </li> </ul>                                                                                                    |

|                   | <ul> <li>TI* NE5532 Premium Headset Amplifier for Front Panel<br/>Audio Connector (Supports up to 600 Ohm headsets)</li> <li>Pure Power-In</li> <li>Direct Drive Technology</li> <li>PCB Isolate Shielding</li> <li>Impedance Sensing on Front Out port</li> <li>Individual PCB Layers for R/L Audio Channel</li> <li>AURA RGB LED</li> <li>Gold Audio Jacks</li> <li>15µ Gold Audio Connector</li> <li>Supports DTS Connect</li> </ul>                                                                                       |
|-------------------|----------------------------------------------------------------------------------------------------|
| LAN               | <ul> <li>Gigabit LAN 10/100/1000 Mb/s</li> <li>1 x Giga PHY Intel* I219V, 1 x GigaLAN Intel* I211AT</li> <li>Supports Wake-On-LAN</li> <li>Supports Lightning/ESD Protection (ASRock Full Spike<br/>Protection)</li> <li>Supports Dual LAN with Teaming*</li> <li>* Teaming is not supported on Win 10.</li> <li>Supports Energy Efficient Ethernet 802.3az</li> <li>Supports PXE</li> </ul>                                                                                                    |
| Wireless<br>LAN   | <ul> <li>Intel* 802.11ac WiFi Module (Free Bundle)</li> <li>Supports IEEE 802.11a/b/g/n/ac</li> <li>Supports Dual-Band (2.4/5 GHz)</li> <li>Supports high speed wireless connections up to 433Mbps</li> <li>Supports Bluetooth 4.0 / 3.0 + High speed class II</li> </ul>                                                                                                    |
| Rear Panel<br>I/O | <ul> <li>2 x Antenna Ports</li> <li>1 x PS/2 Mouse/Keyboard Port</li> <li>1 x HDMI Port</li> <li>1 x DisplayPort 1.2</li> <li>1 x Optical SPDIF Out Port</li> <li>1 x USB 3.1 Type-A Port (10 Gb/s) (ASMedia ASM2142)<br/>(Supports ESD Protection (ASRock Full Spike Protection))</li> <li>1 x USB 3.1 Type-C Port (10 Gb/s) (ASMedia ASM2142)<br/>(Supports ESD Protection (ASRock Full Spike Protection))</li> <li>4 x USB 3.0 Ports (Intel* Z270) (Supports ESD Protection<br/>(ASRock Full Spike Protection))</li> </ul> |

|           | <ul> <li>2 x RJ-45 LAN Ports with LED (ACT/LINK LED and SPEED<br/>LED)</li> <li>1 x Clear CMOS Switch</li> <li>HD Audio Jacks: Rear Speaker / Central / Bass / Line in /<br/>Front Speaker / Microphone (Gold Audio Jacks)</li> </ul>                                                                                                    |
|-----------|----------------------------------------------------------------------------------------------------|
| Storage   | <ul> <li>6 x SATA3 6.0 Gb/s Connectors, support RAID (RAID 0,<br/>RAID 1, RAID 5, RAID 10, Intel Rapid Storage Technology<br/>15 and Intel Smart Response Technology), NCQ, AHCI and<br/>Hot Plug*</li> <li>* M2_1, SATA3_0 and SATA3_1 share lanes. If either one of<br/>them is in use, the others will be disabled.</li> <li>* M2_2, SATA3_4 and SATA3_5 share lanes. If either one of<br/>them is in use, the others will be disabled.</li> <li>* If M2_3 is occupied by a SATA-type M.2 device, SATA3_3<br/>will be disabled.</li> <li>4 x SATA3 6.0 Gb/s Connectors by ASMedia ASM1061,<br/>support NCQ, AHCI and Hot Plug</li> <li>2 x SATA Express 10 Gb/s Connectors**</li> <li>** Support to be announced</li> <li>3 x Ultra M.2 Sockets, support type 2230/2242/2260/2280<br/>M.2 SATA3 6.0 Gb/s module and M.2 PCI Express module<br/>up to Gen3 x4 (32 Gb/s)***</li> <li>*** Supports Intel® Optane<sup>TM</sup> Technology</li> <li>*** Supports NVMe SSD as boot disks</li> <li>*** Supports ASRock U.2 Kit</li> </ul> |
| Connector | <ul> <li>1 x TPM Header</li> <li>1 x Power LED and Speaker Header</li> <li>1 x AURA RGB LED Header</li> <li>1 x CPU Fan Connector (4-pin)</li> <li>* The CPU Fan Connector supports the CPU fan of maximum</li> <li>1A (12W) fan power.</li> <li>1 x CPU Optional/Water Pump Fan Connector (4-pin)<br/>(Smart Fan Speed Control)</li> <li>* The CPU Optional/Water Pump Fan supports the water cooler fan of maximum 1.5A (18W) fan power.</li> </ul>                                                                                                    |

|                     | <ul> <li>2 x Chassis Fan Connectors (4-pin) (Smart Fan Speed Control)</li> <li>1 x Chassis Optional/Water Pump Fan Connector (4-pin) (Smart Fan Speed Control)</li> <li>* The Chassis Optional/Water Pump Fan supports the water cooler fan of maximum 1.5A (18W) fan power.</li> <li>* CPU_OPT/W_PUMP, CHA_FAN1, CHA_FAN2 and CHA_FAN3/W_PUMP can auto detect if 3-pin or 4-pin fan is in use.</li> <li>1 x 24 pin ATX Power Connector (Hi-Density Power Connector)</li> <li>1 x 8 pin 12V Power Connector (Hi-Density Power Connector)</li> <li>1 x Front Panel Audio Connector (15µ Gold Audio Connector)</li> <li>1 x Thunderbolt AIC Connector (5-pin)</li> <li>* Only one Thunderbolt AIC Card is supported.</li> <li>3 x USB 2.0 Headers (Support 6 USB 2.0 ports) (Intel* Z270) (Supports ESD Protection (ASRock Full Spike Protection))</li> <li>2 x USB 3.0 Headers (Support 4 USB 3.0 ports) (ASMedia ASM1074 hub) (Supports ESD Protection (ASRock Full Spike Protection))</li> <li>1 x Vertical Type A USB 3.0 (Intel* Z270)</li> <li>1 x XMP Switch</li> </ul> |
|---------------------|----------------------------------------------------------------------------------------------------|
| BIOS<br>Feature     | <ul> <li>2 x AMI UEFI Legal BIOS with multilingual GUI support<br/>(1 x Main BIOS and 1 x Backup BIOS)</li> <li>Supports Secure Backup UEFI Technology</li> <li>ACPI 6.0 Compliant wake up events</li> <li>SMBIOS 2.7 Support</li> <li>CPU, GT_CPU, DRAM, VPPM, PCH 1.0V, VCCIO, VCCST,<br/>VCCSA, VCCPLL Voltage Multi-adjustment</li> </ul>                                                                                                    |
| Hardware<br>Monitor | <ul> <li>Temperature Sensing: CPU, CPU Optional/Water Pump,<br/>Chassis, Chassis Optional/Water Pump Fans</li> <li>Fan Tachometer: CPU, CPU Optional/Water Pump, Chassis,<br/>Chassis Optional/Water Pump Fans</li> </ul>                                                                                                    |

|                     | <ul> <li>Quiet Fan (Auto adjust chassis fan speed by CPU temperature): CPU, CPU Optional/Water Pump, Chassis, Chassis Optional/Water Pump Fans</li> <li>Fan Multi-Speed Control: CPU, CPU Optional/Water Pump, Chassis, Chassis Optional/Water Pump Fans</li> <li>Voltage monitoring: +12V, +5V, +3.3V, CPU Vcore, DRAM, VPPM, PCH 1.0V, VCCSA, VCCST</li> </ul>                                                                                                    |
|---------------------|----------------------------------------------------------------------------------------------------|
| OS                  | <ul> <li>Microsoft* Windows* 10 64-bit (For 7<sup>th</sup> Gen Intel* CPU)</li> <li>Microsoft* Windows* 10 64-bit / 8.1 64-bit / 7 32-bit / 7 64-bit (For 6<sup>th</sup> Gen Intel* CPU)</li> <li>* To install Windows* 7 OS, a modified installation disk with xHCI drivers packed into the ISO file is required. Please refer to page 51 for more detailed instructions.</li> <li>* For the updated Windows* 10 driver, please visit ASRock's website for details: http://www.asrock.com</li> </ul> |
| Certifica-<br>tions | <ul><li>FCC, CE, WHQL</li><li>ErP/EuP ready (ErP/EuP ready power supply is required)</li></ul>                                                                                                    |

\* For detailed product information, please visit our website: <u>http://www.asrock.com</u>

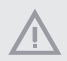

Please realize that there is a certain risk involved with overclocking, including adjusting the setting in the BIOS, applying Untied Overclocking Technology, or using third-party overclocking tools. Overclocking may affect your system's stability, or even cause damage to the components and devices of your system. It should be done at your own risk and expense. We are not responsible for possible damage caused by overclocking.

## 1.3 Motherboard Layout

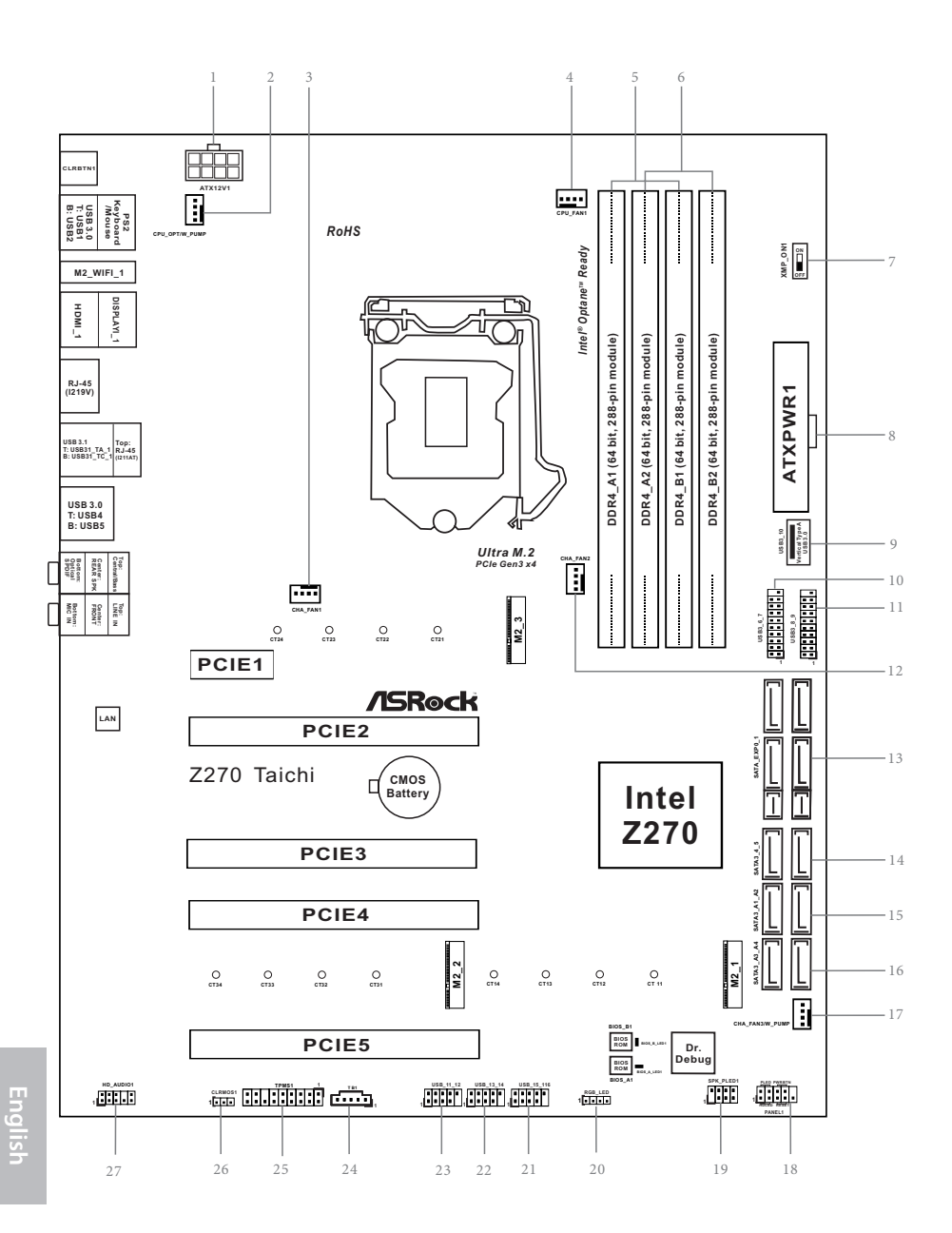

8

| No. | Description                                                             |
|-----|-------------------------------------------------------------------------|
| 1   | ATX 12V Power Connector (ATX12V1)                                       |
| 2   | CPU Fan / Waterpump Fan Connector (CPU_OPT/W_PUMP)                      |
| 3   | Chassis Fan Connector (CHA_FAN1)                                        |
| 4   | CPU Fan Connector (CPU_FAN1)                                            |
| 5   | 2 x 288-pin DDR4 DIMM Slots (DDR4_A1, DDR4_B1)                          |
| 6   | 2 x 288-pin DDR4 DIMM Slots (DDR4_A2, DDR4_B2)                          |
| 7   | XMP Switch (XMP_ON1)                                                    |
| 8   | ATX Power Connector (ATXPWR1)                                           |
| 9   | Vertical Type A USB 3.0 (USB_9)                                         |
| 10  | USB 3.0 Header (USB3_5_6)                                               |
| 11  | USB 3.0 Header (USB3_7_8)                                               |
| 12  | Chassis Fan Connector (CHA_FAN2)                                        |
| 13  | SATA Express Connectors (SATA_EXP0_1)                                   |
| 14  | SATA3 Connectors (SATA3_4_5)                                            |
| 15  | SATA3 Connectors (SATA3_A1_A2)                                          |
| 16  | SATA3 Connectors (SATA3_A3_A4)                                          |
| 17  | $Chassis \ Fan \ / \ Waterpump \ Fan \ Connector \ (CHA\_FAN3/W\_PUMP)$ |
| 18  | System Panel Header (PANEL1)                                            |
| 19  | Power LED and Speaker Header (SPK_PLED1)                                |
| 20  | AURA RGB LED Header (RGB_LED1)                                          |
| 21  | USB 2.0 Header (USB_14_15)                                              |
| 22  | USB 2.0 Header (USB_12_13)                                              |
| 23  | USB 2.0 Header (USB_10_11)                                              |
| 24  | Thunderbolt AIC Connector (TB2)                                         |
| 25  | TPM Header (TPMS1)                                                      |
|     |                                                                         |

N

- Clear CMOS Jumper (CLRMOS1) 26
- Front Panel Audio Header (HD\_AUDIO1) 27

## 1.4 I/O Panel

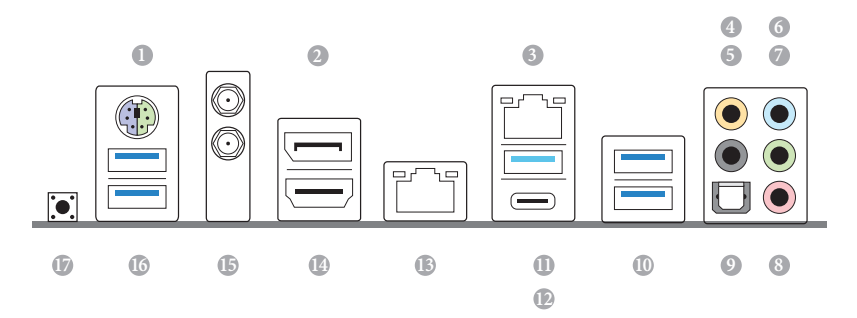

| No. | Description                                 | No. | Description                      |
|-----|---------------------------------------------|-----|----------------------------------|
| 1   | PS/2 Mouse/Keyboard Port                    | 10  | USB 3.0 Ports (USB_4_5)          |
| 2   | DisplayPort 1.2                             | 11  | USB 3.1 Type-A Port (USB31_TA_1) |
| 3   | LAN RJ-45 Port (Intel <sup>®</sup> I211AT)* | 12  | USB 3.1 Type-C Port (USB31_TC_1) |
| 4   | Central / Bass (Orange)                     | 13  | LAN RJ-45 Port (Intel® I219V)*   |
| 5   | Rear Speaker (Black)                        | 14  | HDMI Port                        |
| 6   | Line In (Light Blue)                        | 15  | Antenna Ports                    |
| 7   | Front Speaker (Lime)**                      | 16  | USB 3.0 Ports (USB_1_2)          |
| 8   | Microphone (Pink)                           | 17  | Clear CMOS Switch                |
| 9   | Optical SPDIF Out Port                      |     |                                  |

\* There are two LEDs on each LAN port. Please refer to the table below for the LAN port LED indications.

ACT/LINK LED

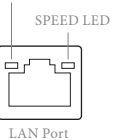

 Activity / Link LED
 Speed LED

 Status
 Description
 Status
 Description

 Off
 No Link
 Off
 10Mbps connection

 Blinking
 Data Activity
 Orange
 100Mbps connection

 On
 Link
 Green
 1Gbps connection

| Audio Output | Front Speaker | Rear Speaker | Central / Bass | Line In |
|--------------|---------------|--------------|----------------|---------|
| Channels     | (No. 7)       | (No. 5)      | (No. 4)        | (No. 6) |
| 2            | V             |              |                |         |
| 4            | V             | V            |                |         |
| 6            | V             | V            | V              |         |
| 8            | V             | V            | V              | V       |

\*\* If you use a 2-channel speaker, please connect the speaker's plug into "Front Speaker Jack". See the table below for connection details in accordance with the type of speaker you use.

To enable Multi-Streaming, you need to connect a front panel audio cable to the front panel audio header. After restarting your computer, you will find the "Mixer" tool on your system. Please select "Mixer ToolBox" (K), click "Enable playback multi-streaming", and click "ok". Choose "2CH", "4CH", "6CH", or "8CH" and then you are allowed to select "Realtek HDA Primary output" to use the Rear Speaker, Central/Bass, and Front Speaker, or select "Realtek HDA Audio 2nd output" to use the front panel audio.

+

## 1.5 WiFi-802.11ac Module and ASRock WiFi 2.4/5 GHz Antenna

#### WiFi-802.11ac + BT Module

This motherboard comes with an exclusive WiFi 802.11 a/b/g/n/ac + BT v4.0 module (pre-installed on the rear I/O panel) that offers support for WiFi 802.11 a/b/g/n/ac connectivity standards and Bluetooth v4.0. WiFi + BT module is an easy-to-use wireless local area network (WLAN) adapter to support WiFi + BT. Bluetooth v4.0 standard features Smart Ready technology that adds a whole new class of functionality into the mobile devices. BT 4.0 also includes Low Energy Technology and ensures extraordinary low power consumption for PCs.

\* The transmission speed may vary according to the environment.

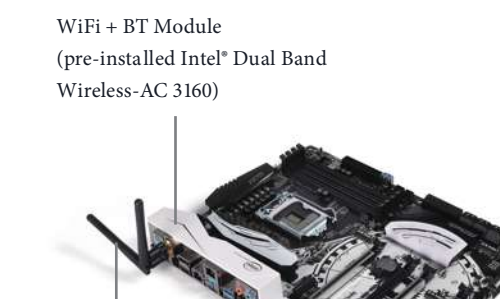

ASRock WiFi 2.4/5 GHz Antennas (included in the package)

### WiFi Antennas Installation Guide

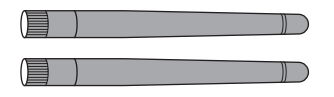

#### Step 1

Prepare the WiFi 2.4/5 GHz Antennas that come with the package.

#### Step 2

Connect the two WiFi 2.4/5 GHz Antennas to the antenna connectors. Turn the antenna clockwise until it is securely connected.

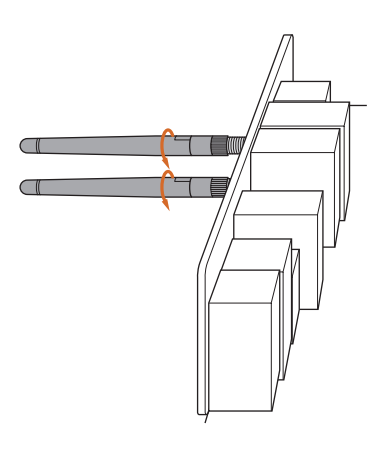

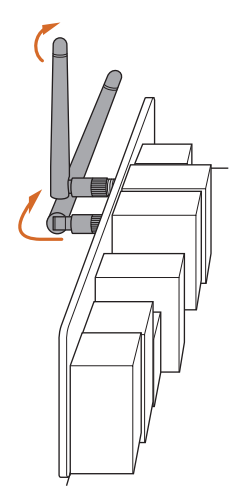

#### Step 3

Set the WiFi 2.4/5 GHz Antenna as shown in the illustration.

\*You may need to adjust the direction of the antenna for a stronger signal.

## **Chapter 2 Installation**

This is an ATX form factor motherboard. Before you install the motherboard, study the configuration of your chassis to ensure that the motherboard fits into it.

## Pre-installation Precautions

Take note of the following precautions before you install motherboard components or change any motherboard settings.

- Make sure to unplug the power cord before installing or removing the motherboard components. Failure to do so may cause physical injuries and damages to motherboard components.
- In order to avoid damage from static electricity to the motherboard's components, NEVER place your motherboard directly on a carpet. Also remember to use a grounded wrist strap or touch a safety grounded object before you handle the components.
- Hold components by the edges and do not touch the ICs.
- Whenever you uninstall any components, place them on a grounded anti-static pad or in the bag that comes with the components.
- When placing screws to secure the motherboard to the chassis, please do not overtighten the screws! Doing so may damage the motherboard.

## 2.1 Installing the CPU

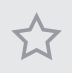

 Before you insert the 1151-Pin CPU into the socket, please check if the PnP cap is on the socket, if the CPU surface is unclean, or if there are any bent pins in the socket. Do not force to insert the CPU into the socket if above situation is found. Otherwise, the CPU will be seriously damaged.

2. Unplug all power cables before installing the CPU.

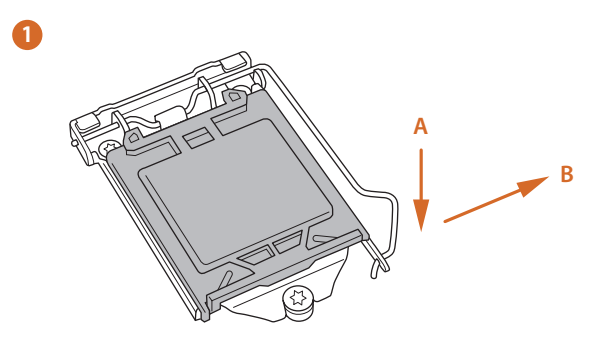

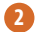

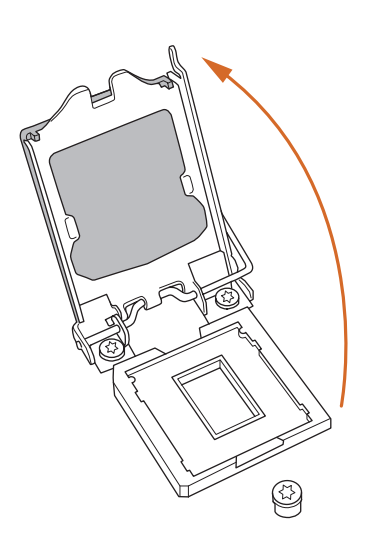

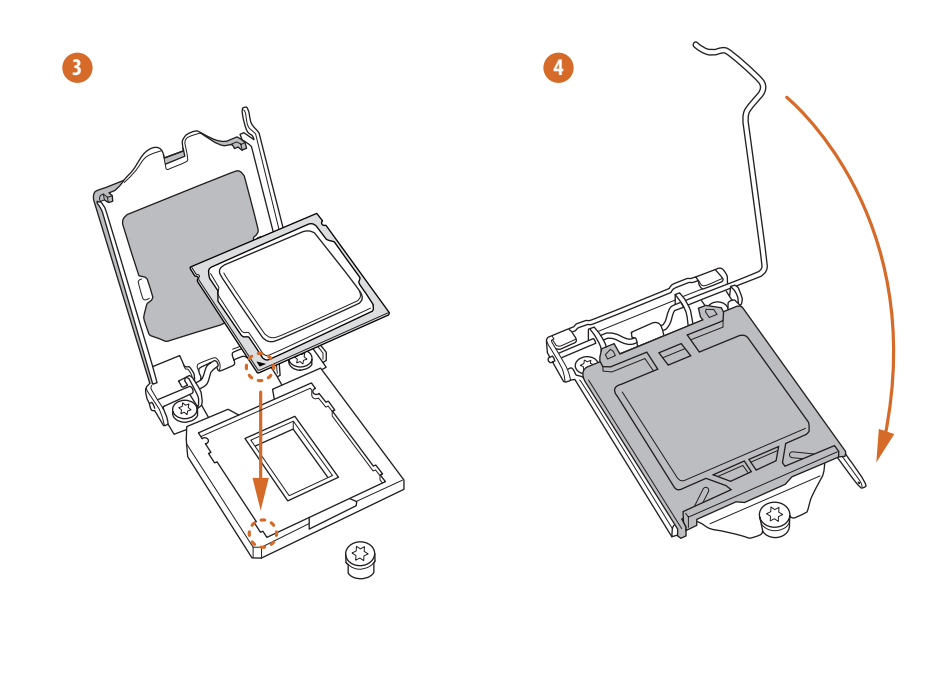

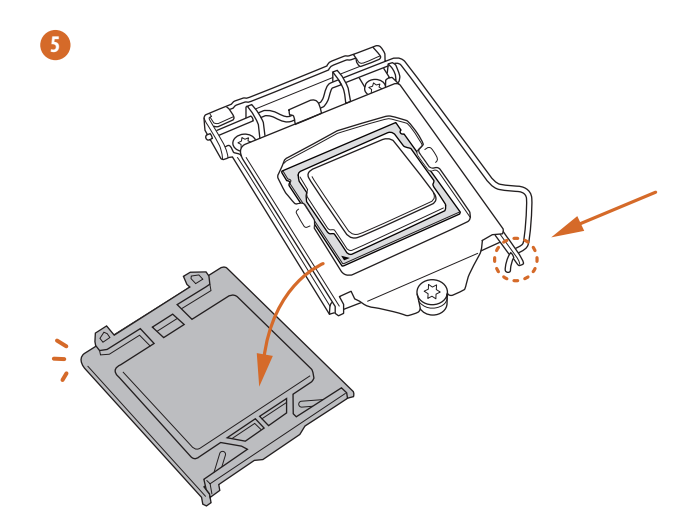

English

| 1 | 7 | 1 |  |
|---|---|---|--|
| Ľ | t | 2 |  |
|   |   | Ν |  |

Please save and replace the cover if the processor is removed. The cover must be placed if you wish to return the motherboard for after service.

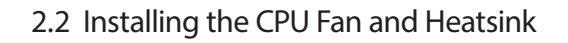

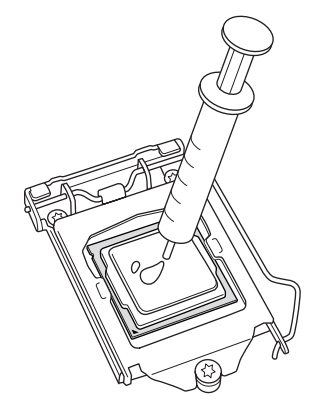

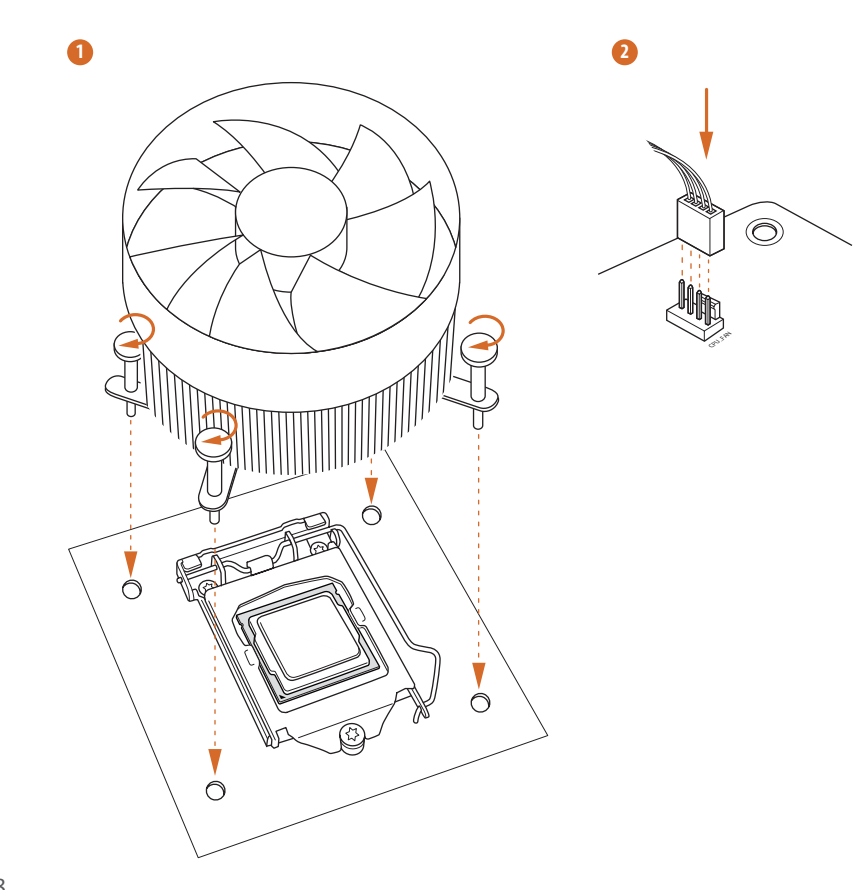

English

## 2.3 Installing Memory Modules (DIMM)

# This motherboard provides four 288-pin DDR4 (Double Data Rate 4) DIMM slots, and supports Dual Channel Memory Technology.

- For dual channel configuration, you always need to install identical (the same brand, speed, size and chip-type) DDR4 DIMM pairs.
- 2. It is unable to activate Dual Channel Memory Technology with only one or three memory module installed.
- It is not allowed to install a DDR, DDR2 or DDR3 memory module into a DDR4 slot; otherwise, this motherboard and DIMM may be damaged.

## **Dual Channel Memory Configuration**

| Priority | DDR4_A1   | DDR4_A2   | DDR4_B1   | DDR4_B2   |
|----------|-----------|-----------|-----------|-----------|
| 1        |           | Populated |           | Populated |
| 2        | Populated |           | Populated |           |
| 3        | Populated | Populated | Populated | Populated |

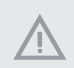

The DIMM only fits in one correct orientation. It will cause permanent damage to the motherboard and the DIMM if you force the DIMM into the slot at incorrect orientation.

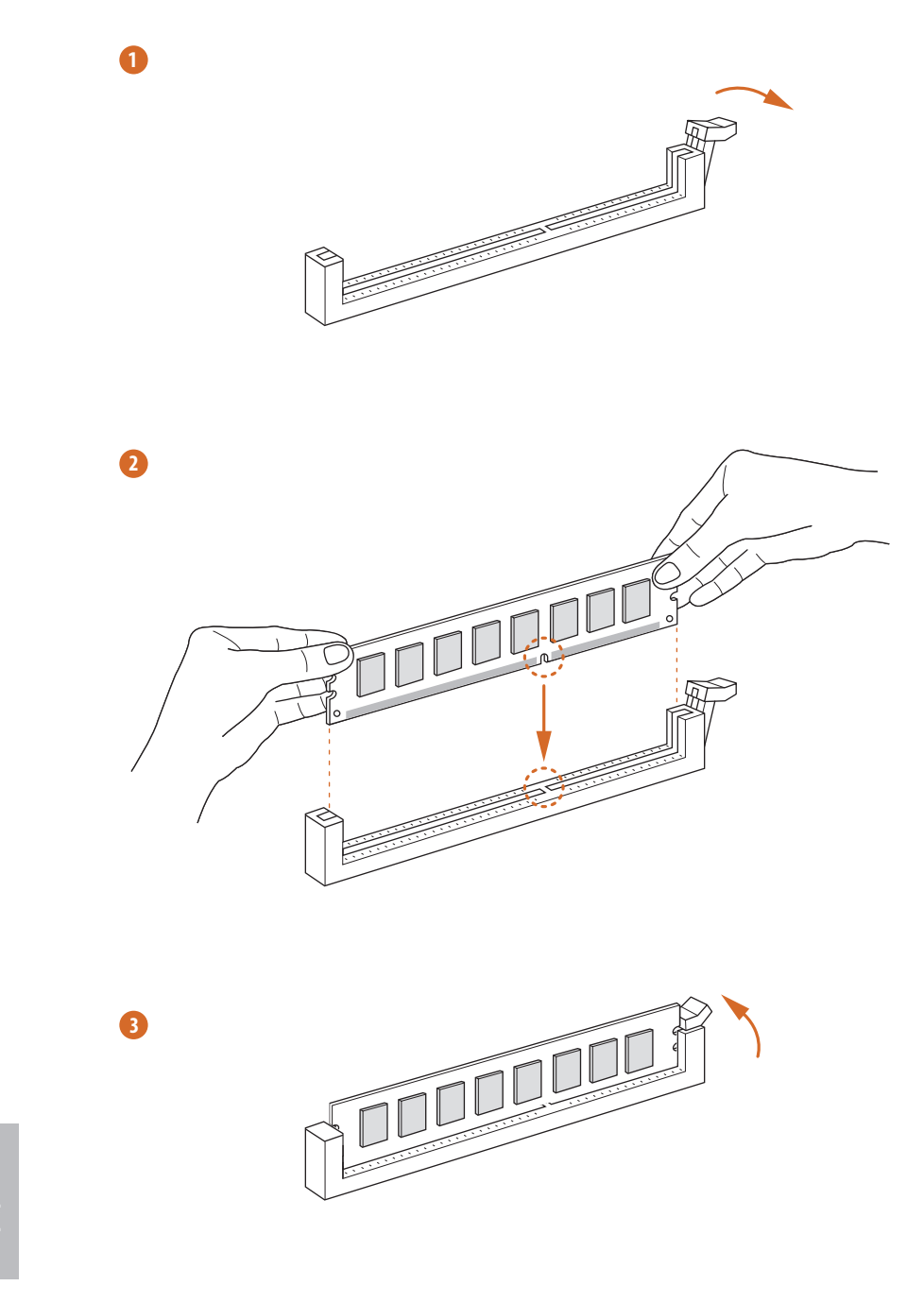

nglish

## 2.4 Expansion Slots (PCI and PCI Express Slots)

There are 5 PCI Express slots on the motherboard.

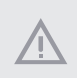

Before installing an expansion card, please make sure that the power supply is switched off or the power cord is unplugged. Please read the documentation of the expansion card and make necessary hardware settings for the card before you start the installation.

#### PCIe slots:

PCIE1 (PCIe 3.0 x1 slot) is used for PCI Express x1 lane width cards. PCIE2 (PCIe 3.0 x16 slot) is used for PCI Express x16 lane width graphics cards. PCIE3 (PCIe 3.0 x16 slot) is used for PCI Express x4 lane width graphics cards. PCIE4 (PCIe 3.0 x16 slot) is used for PCI Express x8 lane width graphics cards. PCIE5 (PCIe 3.0 x16 slot) is used for PCI Express x4 lane width graphics cards.

#### PCIe Slot Configurations

|                                                                              | PCIE2 | PCIE4 | PCIE5 |
|------------------------------------------------------------------------------|-------|-------|-------|
| Single Graphics Card                                                         | x16   | N/A   | N/A   |
| Two Graphics Cards in<br>CrossFireX <sup>™</sup> or SLI <sup>™</sup><br>Mode | x8    | x8    | N/A   |
| Three Graphics Cards in<br>3-Way CrossFireX <sup>™</sup> Mode                | x8    | x4    | x4    |

For a better thermal environment, please connect a chassis fan to the motherboard's chassis fan connector (CHA\_FAN1, CHA\_FAN2 or CHA\_FAN3) when using multiple graphics cards.

## 2.5 Jumpers Setup

The illustration shows how jumpers are setup. When the jumper cap is placed on the pins, the jumper is "Short". If no jumper cap is placed on the pins, the jumper is "Open". The illustration shows a 3-pin jumper whose pin1 and pin2 are "Short" when a jumper cap is placed on these 2 pins.

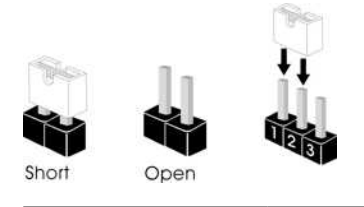

Clear CMOS Jumper (CLRMOS1) (see p.8, No. 26)

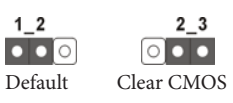

CLRMOS1 allows you to clear the data in CMOS. To clear and reset the system parameters to default setup, please turn off the computer and unplug the power cord from the power supply. After waiting for 15 seconds, use a jumper cap to short pin2 and pin3 on CLRMOS1 for 5 seconds. However, please do not clear the CMOS right after you update the BIOS. If you need to clear the CMOS when you just finish updating the BIOS, you must boot up the system first, and then shut it down before you do the clear-CMOS action. Please be noted that the password, date, time, and user default profile will be cleared only if the CMOS battery is removed.

Ð

The Clear CMOS Switch has the same function as the Clear CMOS jumper.

## 2.6 Onboard Headers and Connectors

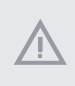

Onboard headers and connectors are NOT jumpers. Do NOT place jumper caps over these headers and connectors. Placing jumper caps over the headers and connectors will cause permanent damage to the motherboard.

System Panel Header (9-pin PANEL1) (see p.8, No. 18)

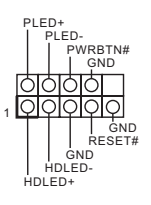

Connect the power switch, reset switch and system status indicator on the chassis to this header according to the pin assignments below. Note the positive and negative pins before connecting the cables.

#### PWRBTN (Power Switch):

Connect to the power switch on the chassis front panel. You may configure the way to turn off your system using the power switch.

#### **RESET** (Reset Switch):

Connect to the reset switch on the chassis front panel. Press the reset switch to restart the computer if the computer freezes and fails to perform a normal restart.

#### PLED (System Power LED):

Connect to the power status indicator on the chassis front panel. The LED is on when the system is operating. The LED keeps blinking when the system is in S1/S3 sleep state. The LED is off when the system is in S4 sleep state or powered off (S5).

#### HDLED (Hard Drive Activity LED):

Connect to the hard drive activity LED on the chassis front panel. The LED is on when the hard drive is reading or writing data.

The front panel design may differ by chassis. A front panel module mainly consists of power switch, reset switch, power LED, hard drive activity LED, speaker and etc. When connecting your chassis front panel module to this header, make sure the wire assignments and the pin assignments are matched correctly. Power LED and Speaker Header (7-pin SPK\_PLED1) (see p.8, No. 19)

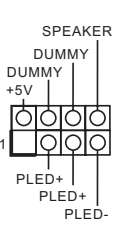

Please connect the chassis power LED and the chassis speaker to this header.

Serial ATA3 Connectors (SATA3\_0\_1: see p.8, No. 13) (SATA3\_2\_3: see p.8, No. 13) (SATA3\_4\_5: see p.8, No. 14) (SATA3\_A1\_A2: see p.8, No. 15) (SATA3\_A3\_A4: see p.8, No. 16)

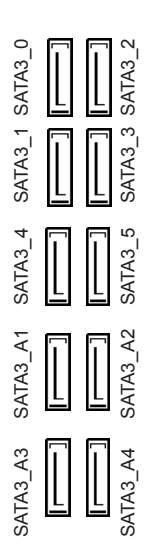

SATA3 1 SATA3

SATA3\_3 SATA EXP

SATA\_EXP\_0

These ten SATA3 connectors support SATA data cables for internal storage devices with up to 6.0 Gb/s data transfer rate.

M2\_1, SATA3\_0 and SATA3\_1 share lanes. If either one of them is in use, the others will be disabled.

M2\_2, SATA3\_4 and SATA3\_5 share lanes. If either one of them is in use, the others will be disabled.

If M2\_3 is occupied by a SATA-type M.2 device, SATA3\_3 will be disabled.

To minimize the boot time, use Intel<sup>®</sup> Z270 SATA ports (SATA3\_0) for your bootable devices.

Please connect either SATA or PCIe storage devices to these connectors.

Serial ATA Express Connectors (SATA\_EXP\_0\_1: see p.8, No. 13) USB 2.0 Headers (9-pin USB\_10\_11) (see p.8, No. 23) (9-pin USB\_12\_13) (see p.8, No. 22) (9-pin USB\_14\_15) (see p.8, No. 21)

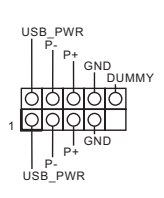

There are three USB 2.0 headers on this motherboard. Each USB 2.0 header can support two ports.

USB 3.0 Headers (19-pin USB3\_5\_6) (see p.8, No. 10) (19-pin USB3\_7\_8) (see p.8, No. 11)

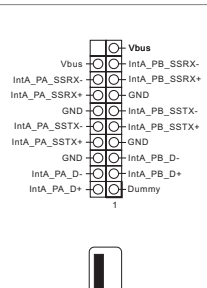

Besides four USB 3.0 ports on the I/O panel, there are two headers and one port on this motherboard. Each USB 3.0 header can support two ports.

(USB\_9) (see p.8, No. 9)

This header is for connecting audio devices to the front audio panel.

Front Panel Audio Header (9-pin HD\_AUDIO1) (see p.8, No. 27)

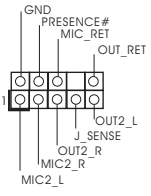

 High Definition Audio supports Jack Sensing, but the panel wire on the chassis must support HDA to function correctly. Please follow the instructions in our manual and chassis manual to install your system.

- 2. If you use an AC'97 audio panel, please install it to the front panel audio header by the steps below:
  - A. Connect Mic\_IN (MIC) to MIC2\_L.
  - B. Connect Audio\_R (RIN) to OUT2\_R and Audio\_L (LIN) to OUT2\_L.
  - C. Connect Ground (GND) to Ground (GND).
  - D. MIC\_RET and OUT\_RET are for the HD audio panel only. You don't need to connect them for the AC'97 audio panel.

E. To activate the front mic, go to the "FrontMic" Tab in the Realtek Control panel and adjust "Recording Volume".

Chassis Fan Connectors (4-pin CHA\_FAN1) (see p.8, No. 3)

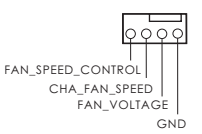

Please connect fan cables to the fan connectors and match the black wire to the ground pin.

(4-pin CHA\_FAN2) (see p.8, No. 12)

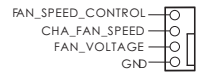

Chassis Fan / Waterpump Fan Connector (4-pin CHA\_FAN3/W\_ PUMP) (see p.8, No. 17)

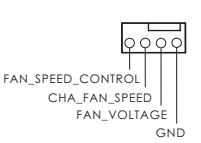

Please connect fan cables to the fan connector and match the black wire to the ground pin.

CPU Fan Connector (4-pin CPU\_FAN1) (see p.8, No. 4)

FAN\_VOLTAGE | CPU\_FAN\_SPEED GND\_\_\_\_FAN\_SPEED\_CONTROL

This motherboard provides a 4-Pin CPU fan (Quiet Fan) connector. If you plan to connect a 3-Pin CPU fan, please connect it to Pin 1-3.

CPU Optional/Water Pump Fan Connector (4-pin CPU\_OPT/W\_ PUMP) (see p.8, No. 2)

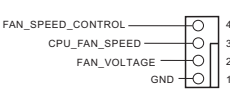

This motherboard provides a 4-Pin water cooling CPU fan connector. If you plan to connect a 3-Pin CPU water cooler fan, please connect it to Pin 1-3.

ATX Power Connector (24-pin ATXPWR1) (see p.8, No. 8)

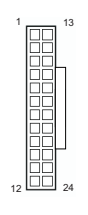

This motherboard provides a 24-pin ATX power connector. To use a 20-pin ATX power supply, please plug it along Pin 1 and Pin 13.

English

\_\_\_\_

| ATX 12V Power<br>Connector<br>(8-pin ATX12V1)<br>(see p.8, No. 1) |                    | This motherboard pro-<br>vides an 8-pin ATX 12V<br>power connector. To use a<br>4-pin ATX power supply,<br>please plug it along Pin 1<br>and Pin 5.                                                                                                    |
|-------------------------------------------------------------------|--------------------|----------------------------------------------------------------------------------------------------|
| TPM Header<br>(17-pin TPMS1)<br>(see p.8, No. 25)                 | GND                | This connector supports Trusted<br>Platform Module (TPM) system,<br>which can securely store keys,<br>digital certificates, passwords,<br>and data. A TPM system also<br>helps enhance network security,<br>protects digital identities, and<br>ensures platform integrity.    |
| Thunderbolt AIC<br>Connector<br>(5-pin TB1)<br>(see p.8, No. 24)  | <b>••••</b> ,      | Please connect a Thunderbolt <sup>™</sup><br>add-in card (AIC) to this<br>connector via the GPIO cable.                                                                                                    |
| AURA RGB LED Header<br>(4-pin RGB_LED1)<br>(see p.8, No. 20)      | 1 OOO<br>12V G R B | RGB header is used to connect<br>RGB LED extension cable which<br>allows users to choose from<br>various LED lighting effects.<br><b>Caution: Never install the</b><br><b>RGB LED cable in the wrong</b><br><b>orientation; otherwise, the cable</b><br><b>may be damaged.</b> |

## 2.7 Smart Switches

The motherboard has three smart switches: Power Switch, Reset Switch and Clear CMOS Switch, allowing users to quickly turn on/off the system, reset the system or clear the CMOS values.

XMP Switch (XMP\_ON1) (see p.8, No. 7)

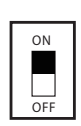

The XMP switch allows users to easily load XMP profiles to automatically configure the overclocked DRAM voltages for stable operation.

Clear CMOS Switch (CLRBTN1)

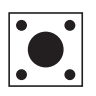

Clear CMOS Switch allows users to quickly clear the CMOS values.

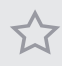

This function is workable only when you power off your computer and unplug the power supply.

## 2.8 Dr. Debug

Dr. Debug is used to provide code information, which makes troubleshooting even easier. Please see the diagrams below for reading the Dr. Debug codes.

| Code                              | Description                                                                                                    |
|-----------------------------------|----------------------------------------------------------------------------------------------------|
| 00                                | Please check if the CPU is installed correctly and then clear CMOS.                                                                                                    |
| 0d                                | Problem related to memory, VGA card or other devices.<br>Please clear CMOS, re-install the memory and VGA card,<br>and remove other USB, PCI devices.                                                |
| 01 - 54<br>(except 0d),<br>5A- 60 | Problem related to memory. Please re-install the CPU and<br>memory then clear CMOS. If the problem still exists, please<br>install only one memory module or try using other memory<br>modules.      |
| 55                                | The Memory could not be detected. Please re-install the<br>memory and CPU. If the problem still exists, please install<br>only one memory module or try using other memory<br>modules.               |
| 61 - 91                           | Chipset initialization error. Please press reset or clear<br>CMOS.                                                                                                    |
| 92 - 99                           | Problem related to PCI-E devices. Please re-install PCI-E devices or try installing them in other slots. If the problem still exists, please remove all PCI-E devices or try using another VGA card. |
| A0 - A7                           | Problem related to IDE or SATA devices. Please re-install<br>IDE and SATA devices. If the problem still exists, please<br>clear CMOS and try removing all SATA devices.                              |
| Ь0                                | Problem related to memory. Please re-install the CPU and<br>memory. If the problem still exists, please install only one<br>memory module or try using other memory modules.                         |

| b4 | Problem related to USB devices. Please try removing all USB devices.                                                                                                    |
|----|----------------------------------------------------------------------------------------------------|
| b7 | Problem related to memory. Please re-install the CPU and<br>memory then clear CMOS. If the problem still exists, please<br>install only one memory module or try using other memory<br>modules.        |
| d6 | The VGA could not be recognized. Please clear CMOS and<br>try re-installing the VGA card. If the problem still exists,<br>please try installing the VGA card in other slots or use other<br>VGA cards. |
| d7 | The Keyboard and mouse could not be recognized. Please try re-installing the keyboard and mouse.                                                                                                    |
| d8 | Invalid Password.                                                                                                    |
| FF | Please check if the CPU is installed correctly and then clear CMOS.                                                                                                    |
## 2.9 $\mathrm{SLI}^{\mathrm{TM}}$ and Quad $\mathrm{SLI}^{\mathrm{TM}}$ Operation Guide

This motherboard supports NVIDIA<sup>\*</sup> SLI<sup>TM</sup> and Quad SLI<sup>TM</sup> (Scalable Link Interface) technology that allows you to install up to two identical PCI Express x16 graphics cards.

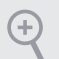

#### Requirements

- 1. You should only use identical SLI<sup>TM</sup>-ready graphics cards that are NVIDIA<sup>'</sup> certified.
- 2. Make sure that your graphics card driver supports NVIDIA<sup>°</sup> SLI<sup>™</sup> technology. Download the drivers from the NVIDIA<sup>°</sup> website: www.nvidia.com
- Make sure that your power supply unit (PSU) can provide at least the minimum power your system requires. It is recommended to use a NVIDIA<sup>'</sup> certified PSU. Please refer to the NVIDIA<sup>'</sup> website for details.

## 2.9.1 Installing Two SLI<sup>™</sup>-Ready Graphics Cards

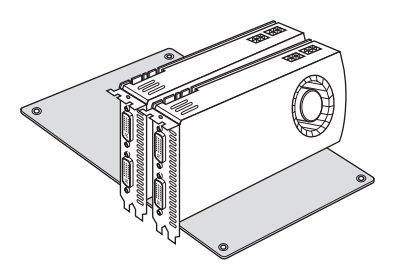

#### Step 1

Insert one graphics card into PCIE2 slot and the other graphics card to PCIE4 slot. Make sure that the cards are properly seated on the slots.

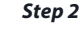

If required, connect the auxiliary power source to the PCI Express graphics cards.

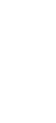

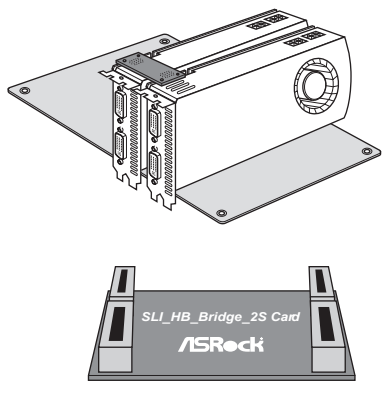

ASRock SLI\_HB\_Bridge\_2S Card

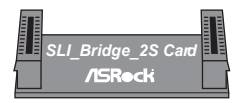

ASRock SLI\_Bridge\_2S Card

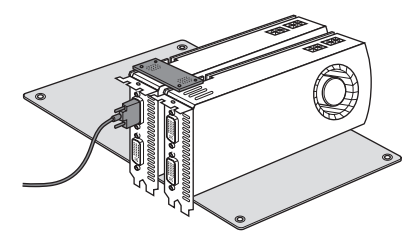

#### Step 4

Step 3

Align and insert the ASRock SLI\_HB\_ Bridge\_2S Card / ASRock SLI\_Bridge\_2S Card to the goldfingers on each graphics card. Make sure the ASRock SLI\_HB\_ Bridge\_2S Card is firmly in place.

Connect a VGA cable or a DVI cable to the monitor connector or the DVI connector of the graphics card that is inserted to PCIE2 slot.

## 2.9.2 Driver Installation and Setup

Install the graphics card drivers to your system. After that, you can enable the Multi-Graphics Processing Unit (GPU) in the NVIDIA<sup>°</sup> nView system tray utility. Please follow the below procedures to enable the multi-GPU.

#### For $\mathsf{SLI}^{\mathsf{TM}}$ and $\mathsf{Quad}\;\mathsf{SLI}^{\mathsf{TM}}$ mode

| <b>_</b> ()                                                                                                    | 9:52 PM<br>1/23/2013                                                                                                    |
|----------------------------------------------------------------------------------------------------|----------------------------------------------------------------------------------------------------|
|                                                                                                    |                                                                                                    |
| ministering<br>In the base dramp of                                                                                                    |                                                                                                    |
|                                                                                                    | Set 5U and PhysX configuration Announcements and the set of the set of the se                                                                                                    |
| Consecution<br>Consecution<br>Conse | Victor Manage<br>Victor 1 and Victor 1<br>Victor 1 and Victor 1<br>Victor 1 and Victor 1<br>Victor 1<br>Vi |
|                                                                                                    | New York Control of Control of Co                                                                                                    |
|                                                                                                    | 4122 + 4223 +                                                                                                    |
| a internation                                                                                                    |                                                                                                    |

#### Step 1

Double-click the **NVIDIA Control Panel** icon in the Windows<sup>\*</sup> system tray.

#### Step 2

In the left pane, click **Set SLI and PhysX** configuration. Then select **Maximize 3D** performance and click **Apply**.

#### Step 3

Reboot your system.

#### Step 4

You can freely enjoy the benefits of  $SL1^{TM}$  or Quad  $SL1^{TM}$ .

## 2.10 CrossFireX<sup>™</sup>, 3-Way CrossFireX<sup>™</sup> and Quad CrossFireX<sup>™</sup> Operation Guide

This motherboard supports CrossFireX<sup>TM</sup>, 3-way CrossFireX<sup>TM</sup> and Quad CrossFireX<sup>TM</sup> that allows you to install up to three identical PCI Express x16 graphics cards.

- 1. You should only use identical CrossFireX<sup>TM</sup>-ready graphics cards that are AMD certified.
- Make sure that your graphics card driver supports AMD CrossFireX<sup>™</sup> technology. Download the drivers from the AMD's website: www.amd.com
  - Make sure that your power supply unit (PSU) can provide at least the minimum power your system requires. It is recommended to use a AMD certified PSU. Please refer to the AMD's website for details.
  - If you pair a 12-pipe CrossFireX<sup>™</sup> Edition card with a 16-pipe card, both cards will operate as 12-pipe cards while in CrossFireX<sup>™</sup> mode.
  - Different CrossFireX<sup>™</sup> cards may require different methods to enable CrossFireX<sup>™</sup>. Please refer to AMD graphics card manuals for detailed installation guide.

## 2.10.1 Installing Two CrossFireX<sup>™</sup>-Ready Graphics Cards

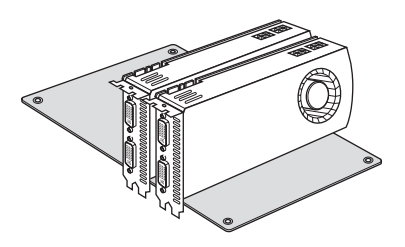

#### Step 1

Insert one graphics card into PCIE2 slot and the other graphics card to PCIE4 slot. Make sure that the cards are properly seated on the slots.

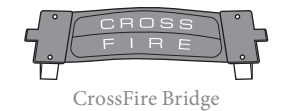

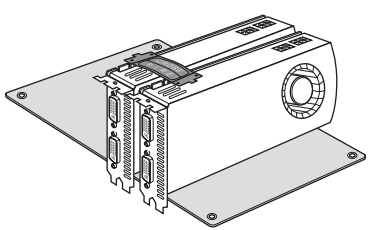

#### Step 2

Connect two graphics cards by installing a CrossFire Bridge on the CrossFire Bridge Interconnects on the top of the graphics cards. (The CrossFire Bridge is provided with the graphics card you purchase, not bundled with this motherboard. Please refer to your graphics card vendor for details.)

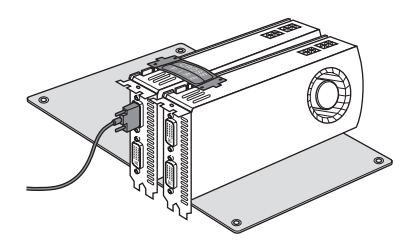

#### Step 3

Connect a VGA cable or a DVI cable to the monitor connector or the DVI connector of the graphics card that is inserted to PCIE2 slot.

## 2.10.2 Installing Three CrossFireX<sup>™</sup>-Ready Graphics Cards

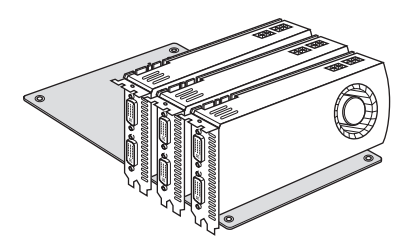

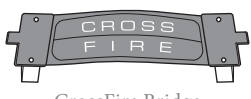

CrossFire Bridge

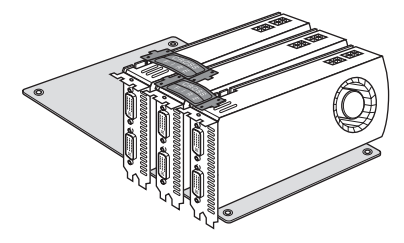

#### Step 1

Insert one graphics card into PCIE2 slot, another graphics card to PCIE4 slot, and the other graphics card to PCIE6 slot. Make sure that the cards are properly seated on the slots.

#### Step 2

Use one CrossFire Bridge to connect the graphics cards on PCIE2 and PCIE4 slots, and use the other CrossFire Bridge to connect the graphics cards on PCIE4 and PCIE6 slots. (The CrossFire Bridge is provided with the graphics card you purchase, not bundled with this motherboard. Please refer to your graphics card vendor for details.)

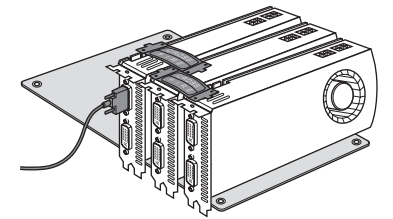

#### Step 3

Connect a VGA cable or a DVI cable to the monitor connector or the DVI connector of the graphics card that is inserted to PCIE2 slot.

## 2.10.3 Driver Installation and Setup

#### Step 1

Power on your computer and boot into OS.

#### Step 2

Remove the AMD drivers if you have any VGA drivers installed in your system.

The Catalyst Uninstaller is an optional download. We recommend using this utility to uninstall any previously installed Catalyst drivers prior to installation. Please check AMD's website for AMD driver updates.

#### Step 3

Install the required drivers and CATALYST Control Center then restart your computer. Please check AMD's website for details.

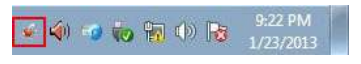

#### Step 4

AMD Catalyst Control Center

Double-click the AMD Catalyst Control Center icon in the Windows' system tray.

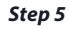

In the left pane, click Performance and then **AMD CrossFireX**<sup>TM</sup>. Then select Enable AMD CrossFireX and click Apply. Select the GPU number according to your graphics card and click Apply.

## 2.11 M.2\_SSD (NGFF) Module Installation Guide

The M.2, also known as the Next Generation Form Factor (NGFF), is a small size and versatile card edge connector that aims to replace mPCIe and mSATA. The Ultra M.2 Sockets (M2\_1 and M2\_2) support SATA3 6.0 Gb/s module and M.2 PCI Express module up to Gen3 x4 (32 Gb/s).

\* M2\_1, SATA3\_0 and SATA3\_1 share lanes. If either one of them is in use, the others will be disabled.

\* M2\_2, SATA3\_4 and SATA3\_5 share lanes. If either one of them is in use, the others will be disabled.

\* If M2\_3 is occupied by a SATA-type M.2 device, SATA3\_3 will be disabled.

#### Installing the M.2\_SSD (NGFF) Module

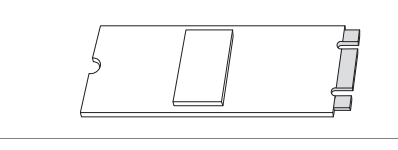

#### Step 1

Prepare a M.2\_SSD (NGFF) module and the screw.

#### Step 2

Depending on the PCB type and length of your M.2\_SSD (NGFF) module, find the corresponding nut location to be used.

| No.          |          | 2         |          | 4         |
|--------------|----------|-----------|----------|-----------|
| Nut Location | А        | В         | С        | D         |
| PCB Length   | 3cm      | 4.2cm     | 6cm      | 8cm       |
| Module Type  | Type2230 | Type 2242 | Type2260 | Type 2280 |

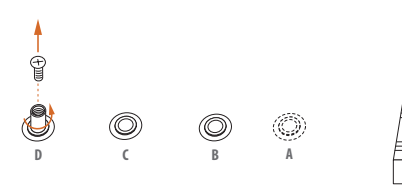

#### Step 3

Move the standoff based on the module type and length. The standoff is placed at the nut location D by default. Skip Step 3 and 4 and go straight to Step 5 if you are going to use the default nut. Otherwise, release the standoff by hand.

#### Step 4

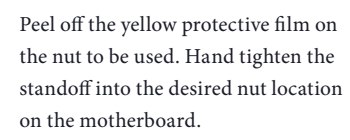

# 

O

#### Step 5

Align and gently insert the M.2 (NGFF) SSD module into the M.2 slot. Please be aware that the M.2 (NGFF) SSD module only fits in one orientation.

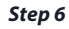

Tighten the screw with a screwdriver to secure the module into place. Please do not overtighten the screw as this might damage the module.

## English

| Vendor    | Size  | Interface | Length | P/N                       |
|-----------|-------|-----------|--------|---------------------------|
| ADATA     | 128GB | SATA3     | 2280   | AXNS381E-128GM-B          |
| ADATA     | 256GB | SATA3     | 2280   | AXNS381E-256GM-B          |
| ADATA     | 32GB  | SATA3     | 2230   | AXNS330E-32GM-B           |
| Crucial   | 120GB | SATA3     | 2280   | CT120M500SSD4             |
| Crucial   | 240GB | SATA3     | 2280   | CT240M500SSD4             |
| Intel     | 80GB  | SATA3     | 2280   | Intel SSDSCKGW080A401/80G |
| Intel     | 256GB | PCIe3 x4  | 2280   | SSDPEKKF256G7             |
| Intel     | 512GB | PCIe3 x4  | 2280   | SSDPEKKF512G7             |
| Kingston  | 120GB | SATA3     | 2280   | SM2280S3                  |
| Kingston  | 480GB | PCIe2 x4  | 2280   | SH2280S3/480G             |
| OCZ       | 512GB | PCIe3 x4  | 2280   | RVD400 -M2280-512G (NVME) |
| Plextor   | 128GB | PCIe3 x4  | 2280   | PX-128M8PeG               |
| Plextor   | 1TB   | PCIe3 x4  | 2280   | PX-1TM8PeG                |
| Plextor   | 256GB | PCIe3 x4  | 2280   | PX-256M8PeG               |
| Plextor   | 256GB | PCIe      | 2280   | PX-G256M6e                |
| Plextor   | 512GB | PCIe3 x4  | 2280   | PX-512M8PeG               |
| Plextor   | 512GB | PCIe      | 2280   | PX-G512M6e                |
| Samsung   | 256GB | PCIe3 x4  | 2280   | SM951 (MZHPV256HDGL)      |
| Samsung   | 256GB | PCIe3 x4  | 2280   | SM951 (NVME)              |
| Samsung   | 512GB | PCIe3 x4  | 2280   | SM951 (MZHPV512HDGL)      |
| Samsung   | 512GB | PCIe3 x4  | 2280   | SM951 (NVME)              |
| Samsung   | 512GB | PCIe x4   | 2280   | XP941-512G (MZHPU512HCGL) |
| SanDisk   | 128GB | PCIe      | 2260   | SD6PP4M-128G              |
| SanDisk   | 256GB | PCIe      | 2260   | SD6PP4M-256G              |
| Team      | 128GB | SATA3     | 2242   | TM4PS4128GMC105           |
| Team      | 128GB | SATA3     | 2280   | TM8PS4128GMC105           |
| Team      | 256GB | SATA3     | 2280   | TM8PS4256GMC105           |
| Team      | 256GB | SATA3     | 2242   | TM4PS4256GMC105           |
| Transcend | 256GB | SATA3     | 2242   | TS256GMTS400              |
| Transcend | 512GB | SATA3     | 2260   | TS512GMTS600              |
| Transcend | 512GB | SATA3     | 2280   | TS512GMTS800              |
| V-Color   | 120GB | SATA3     | 2280   | VLM100-120G-2280B-RD      |
| V-Color   | 240GB | SATA3     | 2280   | VLM100-240G-2280B-RD      |
| V-Color   | 240GB | SATA3     | 2280   | VSM100-240G-2280          |

#### M.2\_SSD (NGFF) Module Support List

For the latest updates of M.2\_SSD (NFGG) module support list, please visit our website for details: <u>http://www.asrock.com</u>

## Chapter 3 Software and Utilities Operation

## 3.1 Installing Drivers

The Support CD that comes with the motherboard contains necessary drivers and useful utilities that enhance the motherboard's features.

#### Running The Support CD

To begin using the support CD, insert the CD into your CD-ROM drive. The CD automatically displays the Main Menu if "AUTORUN" is enabled in your computer. If the Main Menu does not appear automatically, locate and double click on the file "ASRSETUP.EXE" in the Support CD to display the menu.

#### **Drivers** Menu

The drivers compatible to your system will be auto-detected and listed on the support CD driver page. Please click **Install All** or follow the order from top to bottom to install those required drivers. Therefore, the drivers you install can work properly.

#### **Utilities** Menu

The Utilities Menu shows the application software that the motherboard supports. Click on a specific item then follow the installation wizard to install it.

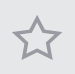

To improve Windows 7 compatibility, please download and install the following hot fix provided by Microsoft. "KB2720599": http://support.microsoft.com/kb/2720599/en-us

## 3.2 A-Tuning

A-Tuning is ASRock's multi purpose software suite with a new interface, more new features and improved utilities.

## 3.2.1 Installing A-Tuning

A-Tuning can be downloaded from ASRock Live Update & APP Shop. After the installation, you will find the icon "A-Tuning" on your desktop. Double-click the "A-Tuning" icon, A-Tuning main menu will pop up.

## 3.2.2 Using A-Tuning

There are six sections in A-Tuning main menu: Operation Mode, OC Tweaker, System Info, FAN-Tastic Tuning and Settings.

#### **Operation Mode**

Choose an operation mode for your computer.

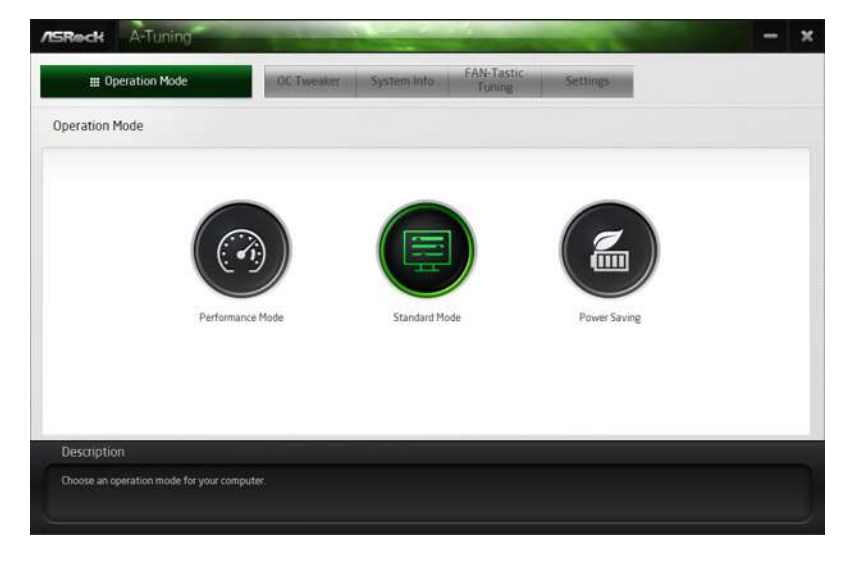

### OC Tweaker

| Operation Mode         | OC         | Tweaker System In | to FAN-Tastic Settings         |                       |
|------------------------|------------|-------------------|--------------------------------|-----------------------|
| C Tweaker              |            |                   |                                |                       |
|                        | ~ Custom   | Seve Profile      | oad Profile Hot Key            | System Info           |
| Clock                  |            |                   |                                | CPU Freq 4500.00 M    |
| BCLK Frequency         | 100.00 MHz | - 00              |                                | Cache Freq. 4200.00 H |
| CPU Ratio              | × 45.0     |                   |                                | DRAM Pred 213300 M    |
| CPU Cache Ratio        | x 42 0     | - 0               |                                | 20                    |
|                        |            |                   |                                | Þ                     |
| Voltage                |            |                   |                                |                       |
| Vcore Voltage (Offset) | *0 V       |                   | +                              |                       |
| DRAM Voltage           | 1.200 V    | - 6               |                                |                       |
| POH 1.0V Voltage       | 1.050 V    | - 6               | *                              |                       |
| VCCST Voltage          | 1.050 V    | - G               | · ·                            |                       |
|                        |            | 6                 | Auto apply when program starts | Apply Cancel          |
| Description            |            |                   |                                |                       |
|                        |            |                   |                                |                       |

Configurations for overclocking the system.

#### System Info

View information about the system.

\*The System Browser tab may not appear for certain models.

| . Operation Mo     | de          | OC Twenker      | System In  | FAN-Tastic<br>Tuning | Setting  |                    |                  |
|--------------------|-------------|-----------------|------------|----------------------|----------|--------------------|------------------|
| System Information |             |                 |            |                      | S        | rstern Browser     | Hardware Monitor |
| CLOCK              |             |                 |            |                      |          |                    |                  |
| CPU Frequency      | 4500.00 MHz | BCLK Frequency  | 100.00 MHz | CPU Ratio            | 845      | CPU Cache Ratio    | #42              |
| FAN & TEMPERATURE  |             |                 |            |                      |          |                    |                  |
| CPU Temperature    | 30C/86F     | M/B Temperature | 29C/84F    | CPU Fan1 Speed       | 2045 RPM | Chassis Fan1 Speed | 0 RPM            |
| VOLTAGE            |             |                 |            |                      |          |                    |                  |
| Vcore Volt.        | 0.763 V     | +3.3V Volt.     | 3 328 V    | +5.0V Volt.          | 5472 V   | +12V Volt          | 2.784 V          |
|                    |             |                 |            |                      |          |                    |                  |
| Description        |             |                 |            |                      |          |                    |                  |

#### FAN-Tastic Tuning

Configure up to five different fan speeds using the graph. The fans will automatically shift to the next speed level when the assigned temperature is met.

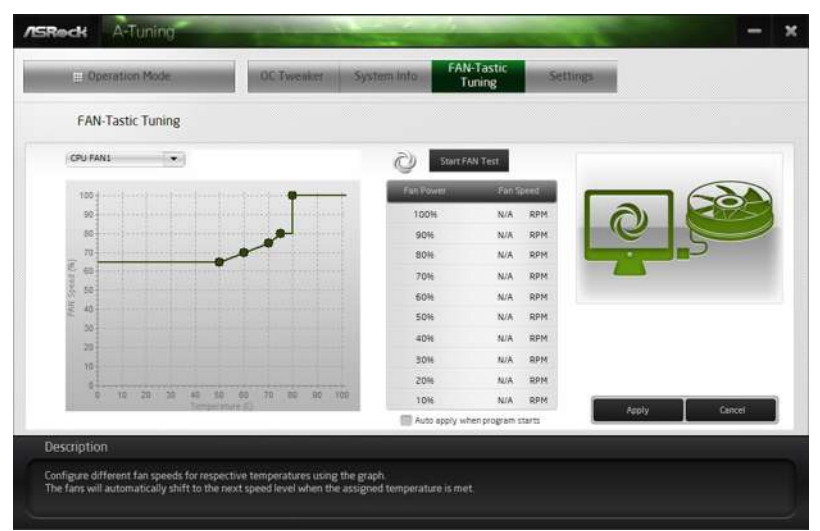

#### Settings

Configure ASRock A-Tuning. Click to select "Auto run at Windows Startup" if you want A-Tuning to be launched when you start up the Windows operating system.

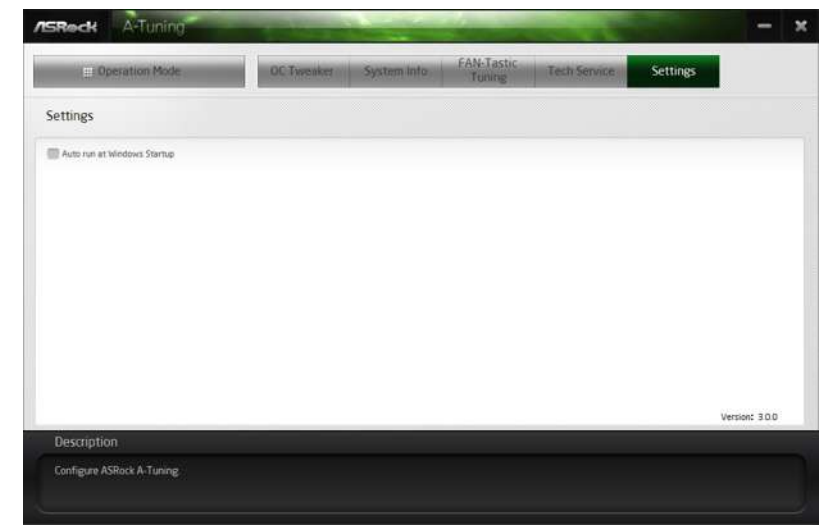

English

## 3.3 ASRock Live Update & APP Shop

The ASRock Live Update & APP Shop is an online store for purchasing and downloading software applications for your ASRock computer. You can quickly and easily install various apps and support utilities. With ASRock APP Shop, you can optimize your system and keep your motherboard up to date simply with a few clicks.

Double-click 📖 on your desktop to access ASRock Live Update & APP Shop utility.

\*You need to be connected to the Internet to download apps from the ASRock Live Update & APP Shop.

## 3.3.1 UI Overview

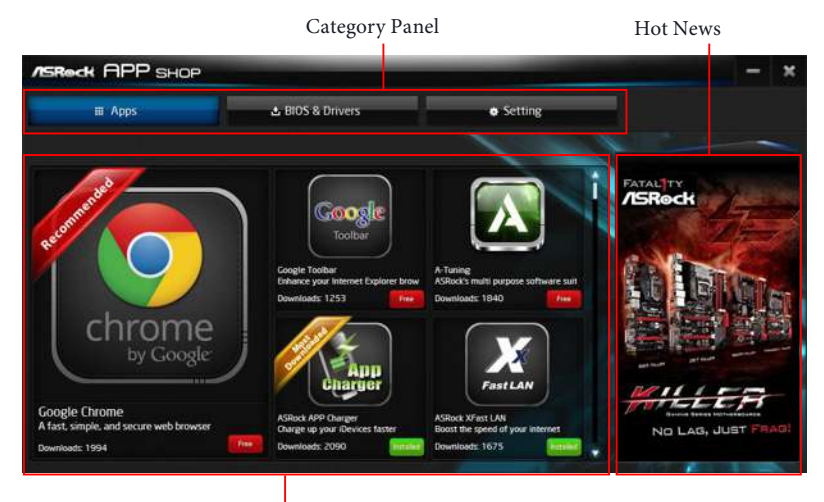

Information Panel

**Category Panel**: The category panel contains several category tabs or buttons that when selected the information panel below displays the relative information.

**Information Panel**: The information panel in the center displays data about the currently selected category and allows users to perform job-related tasks.

Hot News: The hot news section displays the various latest news. Click on the image to visit the website of the selected news and know more.

## 3.3.2 Apps

When the "Apps" tab is selected, you will see all the available apps on screen for you to download.

#### Installing an App

#### Step 1

Find the app you want to install.

| ASROCK APP SHOP                                                                                                    |                                                                                     |                                                                                          | - ×        |
|----------------------------------------------------------------------------------------------------|-------------------------------------------------------------------------------------|------------------------------------------------------------------------------------------|------------|
| Ш Apps                                                                                                    | ▲ BIOS & Drivers                                                                    | • Setting                                                                                |            |
| and the second second s | Coogle<br>Toolbar                                                                   | App<br>Charger                                                                           | Count Days |
| chrome                                                                                                    | Congle Toolbar<br>Enhance your Internet Explorer brow<br>Downtoads: 1258            | ASRock APP Charger<br>Charge up your (Devices faster<br>Downloads: 2239 Setting Research |            |
| Google Chrome<br>A fast, simple, and secure web browser<br>Downloads: 1994                                                                                                    | Fast LAN<br>ASRock XFast LAN<br>Boost the speed of your internet<br>Downiteds: 1675 | ASRock 3TB+ Unlocker<br>For supporting HDDs with capacities<br>Downloads 1602            | GAMING     |

The most recommended app appears on the left side of the screen. The other various apps are shown on the right. Please scroll up and down to see more apps listed.

You can check the price of the app and whether you have already intalled it or not.

- Face The red icon displays the price or "Free" if the app is free of charge.
- The green "Installed" icon means the app is installed on your computer.

#### Step 2

Click on the app icon to see more details about the selected app.

#### Step 3

If you want to install the app, click on the red icon **fine** to start downloading.

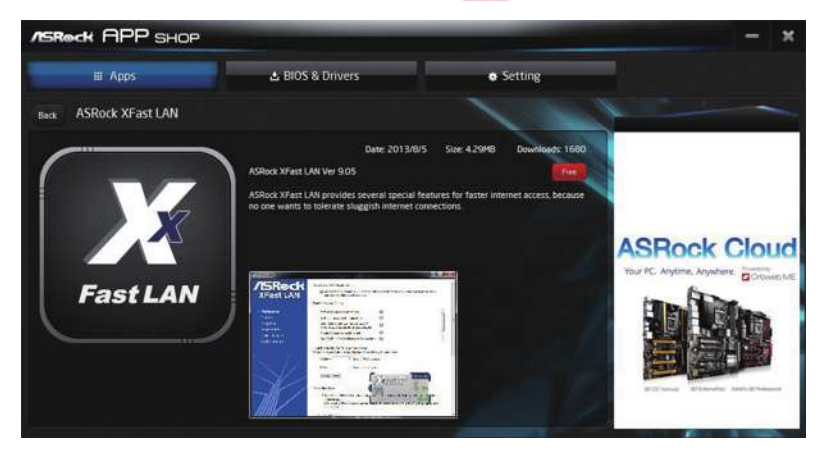

#### Step 4

When installation completes, you can find the green "Installed" icon appears on the upper right corner.

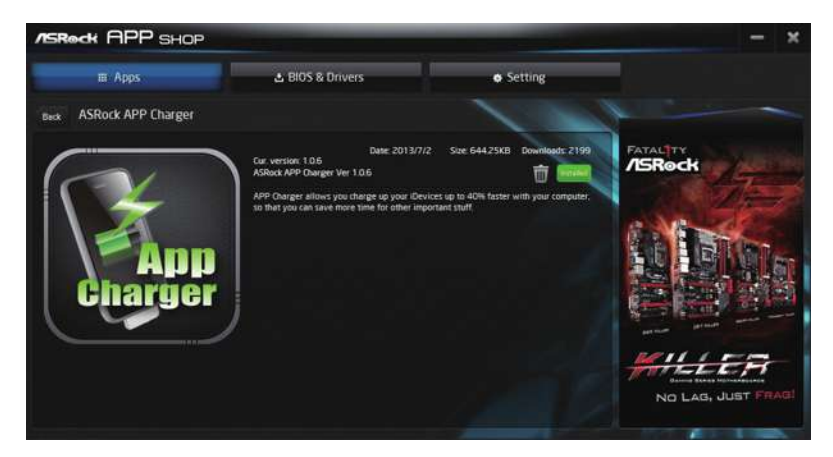

To uninstall it, simply click on the trash can icon  $\overline{U}$ . \*The trash icon may not appear for certain apps.

#### Upgrading an App

You can only upgrade the apps you have already installed. When there is an available new version for your app, you will find the mark of "New Version" appears below the installed app icon.

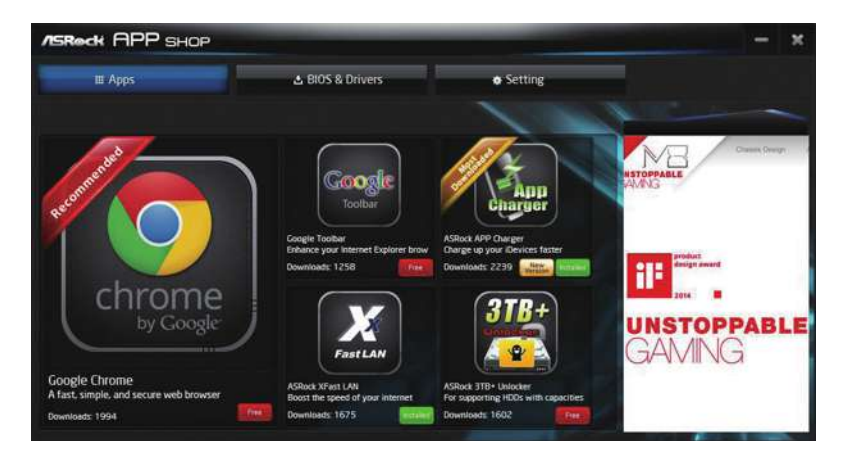

#### Step 1

Click on the app icon to see more details.

#### Step 2

Click on the yellow icon to start upgrading.

## 3.3.3 BIOS & Drivers

#### Installing BIOS or Drivers

When the "BIOS & Drivers" tab is selected, you will see a list of recommended or critical updates for the BIOS or drivers. Please update them all soon.

| ASROCK APP SHOP |                  | _               |                | - ×                                                            |
|-----------------|------------------|-----------------|----------------|----------------------------------------------------------------|
| III Apps        | & BIOS & Drivers |                 | • Setting      |                                                                |
| Items           | Date             | Current Version | Latest Version |                                                                |
| ME Driver       | 2014/3/26        | 60.0.1179       | 9101120        |                                                                |
| A-Tuning        | 2013/12/4        |                 | 2066 💭         |                                                                |
|                 |                  | Clear All Se    | NCT AI         | ASRock Cloud<br>Yor PC Ayatra, Ayatra Contention<br>Contention |

#### Step 1

Please check the item information before update. Click on 📁 to see more details.

#### Step 2

Click to select one or more items you want to update.

#### Step 3

Click Update to start the update process.

## 3.3.4 Setting

In the "Setting" page, you can change the language, select the server location, and determine if you want to automatically run the ASRock Live Update & APP Shop on Windows startup.

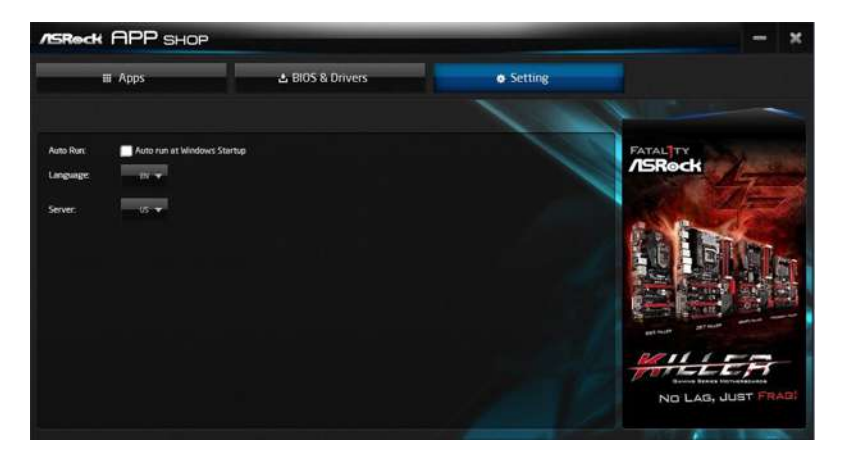

## 3.4 Enabling USB Ports for Windows® 7 Installation

Intel<sup>®</sup> new processors have removed removed their support for the Enhanced Host Controller Interface (EHCI – USB2.0) and only kept the eXtensible Host Controller Interface (XHCI – USB3.0). Due to that fact that XHCI is not included in the Windows 7 inbox drivers, users may find it difficult to install Windows 7 operating system because the USB ports on their motherboard won't work. In order for the USB ports to function properly, please create a Windows<sup>®</sup> 7 installation disk with the Intel<sup>®</sup> USB 3.0 eXtensible Host Controller (xHCI) drivers packed into the ISO file.

#### Requirements

- A Windows® 7 installation disk or USB drive
- USB 3.0 drivers (included in the ASRock Support CD or website)
- A Windows® PC
- Win7 USB Patcher (included in the ASRock Support CD or website)

#### Scenarios

#### You have an ODD and PS/2 ports:

If there is an optical disc drive, PS/2 ports and PS/2 Keyboard or mouse on your computer, you can skip the instructions below and go ahead to install Windows<sup>\*</sup> 7 OS.

#### You've got nothing:

If you do not have an optical disc drive, please find another computer and follow the instructions below to create a new ISO file with the "Win7 USB Patcher". Then use the new patched Windows<sup>®</sup> 7 installation USB drive to install Windows<sup>®</sup> 7 OS.

#### Instructions Step 1

Insert the Windows® 7 installation disk or USB drive to your system.

#### Step 2

Extract the tool (Win7 USB Patcher) and launch it.

#### Step 3

Select the "Win7 Folder" from Step1 by clicking the red circle as shown as the picture below.

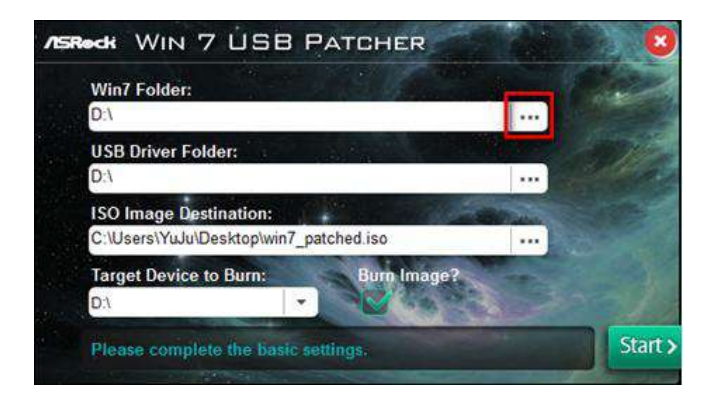

#### Step 4

Select the "USB Driver Folder" by clicking the red circle as shown as the picture below.

| Win7 Folder:                           |     |  |
|----------------------------------------|-----|--|
| D:\                                    | +++ |  |
| USB Driver Folder:                     |     |  |
| DA                                     |     |  |
| ISO Image Destination:                 |     |  |
| C:\Users\YuJu\Desktop\win7_patched.iso |     |  |
| Target Device to Burn: Burn Image?     |     |  |
|                                        |     |  |

If you are using ASRock's Support CD for the USB 3.0 driver, please select your CD-ROM.

#### Step 5

Select where to save the ISO file by pressing the red circle as shown as the picture below.

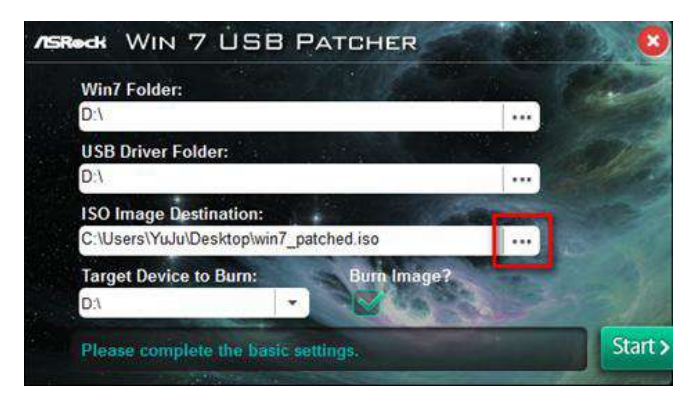

#### Step 6

If you want to burn the patched image to a CD, please check "Burn Image" and select "Target Device to Burn". If not, the patched ISO image will be exported to the destination selected in Step5. Then Press "Start" to proceed.

#### Step 7

Now you are able to install Windows<sup>®</sup> 7 on processors with the new burned CD. Or please use the patched ISO image to make an OS USB drive to install the OS.

## 3.5 ASRock AURA RGB LED

ASRock AURA RGB LED allows you to build your own colorful lighting system. By connecting LED strip, you can adjust the RGB LED color through ASRock AURA RGB LED utility.

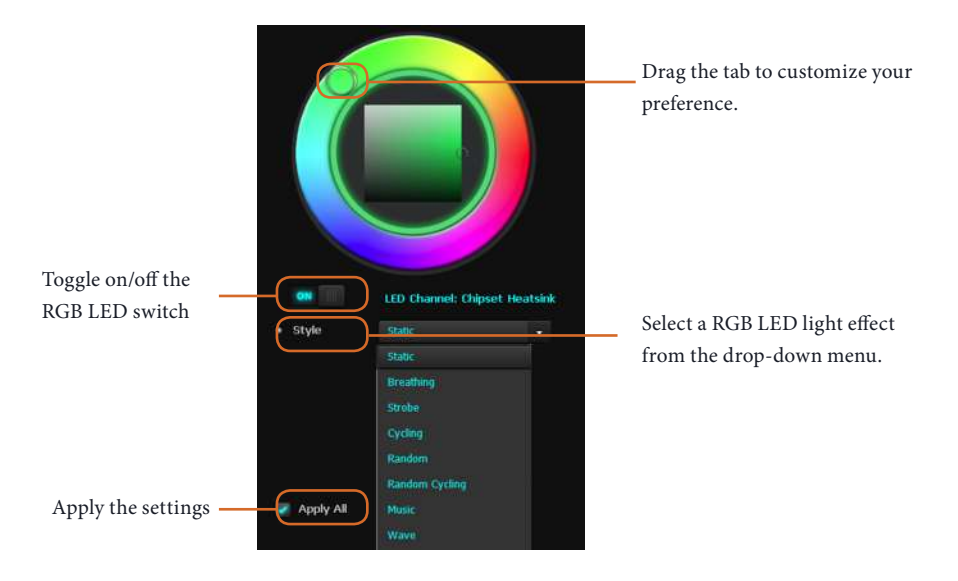

## Chapter 4 UEFI SETUP UTILITY

## 4.1 Introduction

+

This section explains how to use the UEFI SETUP UTILITY to configure your system. You may run the UEFI SETUP UTILITY by pressing <F2> or <Del> right after you power on the computer, otherwise, the Power-On-Self-Test (POST) will continue with its test routines. If you wish to enter the UEFI SETUP UTILITY after POST, restart the system by pressing <Ctl> + <Alt> + <Delete>, or by pressing the reset button on the system chassis. You may also restart by turning the system off and then back on.

Because the UEFI software is constantly being updated, the following UEFI setup screens and descriptions are for reference purpose only, and they may not exactly match what you see on your screen.

## 4.2 EZ Mode

The EZ Mode screen appears when you enter the BIOS setup program by default. EZ mode is a dashboard which contains multiple readings of the system's current status. You can check the most crucial information of your system, such as CPU speed, DRAM frequency, SATA information, fan speed, etc.

Press <F6> or click the "Advanced Mode" button at the upper right corner of the screen to switch to "Advanced Mode" for more options.

|                               |                                                                                                    | 0000                    | 6               | G                  |
|-------------------------------|----------------------------------------------------------------------------------------------------|-------------------------|-----------------|--------------------|
| /SRock EZ MODE                |                                                                                                    | 0000                    | English         | Advanced Mode (F6) |
| Z270 Tati                     | chi L0.05                                                                                                    | E17.11                  | CPU Temperature | & 56.0 °C          |
| Intel(R) Core(TM) 17-6700K CF | PU 8 4.00GHz                                                                                                    | 1/:41                   |                 | A second           |
| Processor Speed: 4000MHz      |                                                                                                    |                         | M/B Temperature | 8 33.0 °C          |
| Total Memory: BGB             | *                                                                                                    | Thu 01/05/2017          |                 | ≠1.264 V           |
| DRAM Information              |                                                                                                    | CPU EZ-OC               | Boot: Priorit,  | <i>y</i>           |
| DOR4_A1 - None                |                                                                                                    |                         |                 | 100                |
|                               |                                                                                                    |                         |                 |                    |
| DER4 B1 - None                |                                                                                                    |                         |                 |                    |
| MR4 821 G Sk                  | 111 858 (2133)                                                                                                  |                         |                 |                    |
| DOINE_DE . G. SK              | TTT Bab (E100)                                                                                                  | Ean Status              |                 | 21                 |
| Profile 1: DOK4-30            | 00-15-15-15-15-1-167                                                                                            | 7701 Ears 3 N/A         |                 | 1                  |
| XMP Profile                   | Auto                                                                                                    |                         |                 | 10 C               |
| Storage Configuration         |                                                                                                    | CPU Optional Fab660 RPM |                 |                    |
|                               |                                                                                                    | Phareis Fan 1 N/A       |                 | 1                  |
|                               |                                                                                                    |                         |                 | 1                  |
|                               |                                                                                                    |                         |                 |                    |
|                               |                                                                                                    |                         |                 |                    |
|                               |                                                                                                    | Chassis Fan 3 N/A       | CON Tools       |                    |
|                               |                                                                                                    |                         |                 | A second second    |
|                               |                                                                                                    |                         |                 |                    |
|                               |                                                                                                    | No. of Concession, Name |                 | ////               |
| RAID Mode                     | 01sabled                                                                                                    | Standard                | - III           |                    |
|                               | the second second second second second second second second second second second second second second second se |                         |                 |                    |

#### No. Function

- 1 Help
- 2 Load UEFI Defaults
- **3** Save Changes and Exit
- 4 Discard Changes
- 5 Change Language
- **6** Switch to Advanced Mode

## 4.3 Advanced Mode

The Advanced Mode provides more options to configure the BIOS settings. Refer to the following sections for the detailed configurations.

To access the EZ Mode, press <F6> or click the "EZ Mode" button at the upper right corner of the screen.

## 4.3.1 UEFI Menu Bar

The top of the screen has a menu bar with the following selections:

| Main        | For setting system time/date information          |
|-------------|---------------------------------------------------|
| OC Tweaker  | For overclocking configurations                   |
| Advanced    | For advanced system configurations                |
| ΤοοΙ        | Useful tools                                      |
| H/W Monitor | Displays current hardware status                  |
| Security    | For security settings                             |
| Boot        | For configuring boot settings and boot priority   |
| Exit        | Exit the current screen or the UEFI Setup Utility |

## 4.3.2 Navigation Keys

Use < > key or < > key to choose among the selections on the menu bar, and use <  $\uparrow$  > key or <  $\downarrow$  > key to move the cursor up or down to select items, then press <Enter> to get into the sub screen. You can also use the mouse to click your required item.

Please check the following table for the descriptions of each navigation key.

| Navigation Key(s) | Description                                        |
|-------------------|----------------------------------------------------|
| + / -             | To change option for the selected items            |
| <tab></tab>       | Switch to next function                            |
| <pgup></pgup>     | Go to the previous page                            |
| <pgdn></pgdn>     | Go to the next page                                |
| <home></home>     | Go to the top of the screen                        |
| <end></end>       | Go to the bottom of the screen                     |
| <f1></f1>         | To display the General Help Screen                 |
| <f5></f5>         | Add / Remove Favorite                              |
| <f7></f7>         | Discard changes and exit the SETUP UTILITY         |
| < <b>F9</b> >     | Load optimal default values for all the settings   |
| <f10></f10>       | Save changes and exit the SETUP UTILITY            |
| <f12></f12>       | Print screen                                       |
| <esc></esc>       | Jump to the Exit Screen or exit the current screen |

## 4.4 Main Screen

When you enter the UEFI SETUP UTILITY, the Main screen will appear and display the system overview.

| and Motor     | A OC Tweaker | Advanced         | 🗶 Too 1     | ⊖ H/W Monitor | <ul> <li>Security</li> </ul> | ළු Boot                   | Ex1         |
|---------------|--------------|------------------|-------------|---------------|------------------------------|---------------------------|-------------|
|               |              |                  |             | 11            | 1                            | Favorite 🚑                | Easy Mod    |
| I Version     | : Z270 Taicl | h1 L0.07         |             |               | 10                           |                           | 110         |
| cessor Type   | : Intel(R) ( | Care(TM) 15-7600 | CPU 8 3.80G | Hz D          | 24 934                       |                           | 1 S 100     |
| cessor Speed  | : 3800MHz    |                  |             |               | E 15                         | 2, 32, 1                  |             |
| the Stize     | : 6MB        |                  |             |               |                              | Contraction of the second | -           |
|               |              |                  |             | 100           | E Des                        | cription                  |             |
| al Memory     | : 16G8       |                  |             | 1.12          | Displa                       | vour collect              | ion of BIOS |
|               | Dual-Chan    | nel Memory Mode  |             |               | items.                       |                           |             |
| 84_A1         | : Kingston   | 4GB (DOR4-2400)  |             |               |                              |                           |             |
| 4_A2          | : Kingston   | 4GB (DOR4-2400)  |             |               | Press                        | F5 to add/remo            | ve your     |
| 4_81          | : Kingston   | 4GB (DOR4-2400)  |             | -             | favori                       | te itens.                 |             |
| 4_B2          | : Kingston ( | 4GB (DOR4-2400)  |             |               |                              |                           |             |
|               |              |                  |             |               |                              |                           |             |
| e Hy Favorite | E            |                  |             |               |                              |                           |             |
|               |              |                  |             |               |                              |                           |             |
|               |              |                  |             |               |                              |                           |             |
|               |              |                  |             | 300           |                              |                           |             |
|               |              |                  |             | - I - Cort    |                              |                           |             |
|               |              |                  |             |               |                              |                           |             |
|               |              |                  |             |               | Get de                       | tails via OR              |             |
|               |              | CARGE I          |             |               | code                         |                           | 新設          |
| 100           |              |                  |             |               |                              |                           | 110 0.00    |

#### Favorite

Display your collection of BIOS items. Press F5 to add/remove your favorite items.

## 4.5 OC Tweaker Screen

In the OC Tweaker screen, you can set up overclocking features.

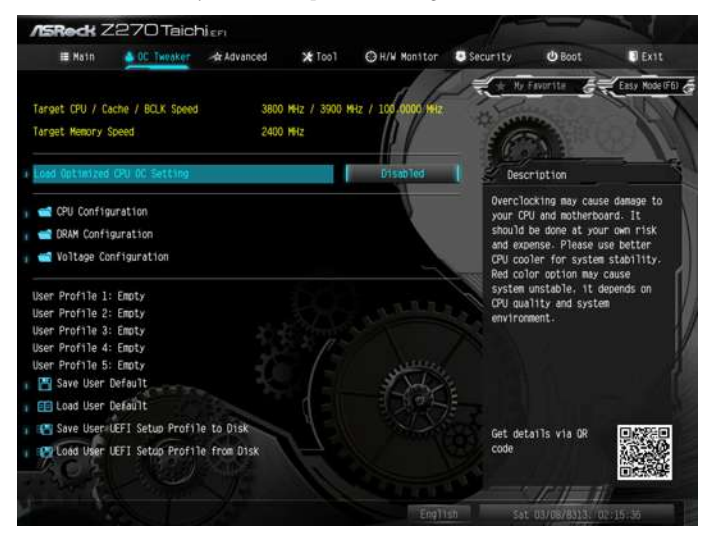

Because the UEFI software is constantly being updated, the following UEFI setup screens and descriptions are for reference purpose only, and they may not exactly match what you see on your screen.

#### Load Optimized CPU OC Setting

You can use this option to load optimized CPU overclocking setting. Please note that overclocking may cause damage to your CPU and motherboard. It should be done at your own risk and expense.

#### **CPU** Configuration

#### Multi Core Enhancement

Improve the system's performance by forcing the CPU to perform the highest frequency on all CPU cores simultaneously. Disable to reduce power consumption .

#### CPU Ratio

The CPU speed is determined by the CPU Ratio multiplied with the BCLK. Increasing the CPU Ratio will increase the internal CPU clock speed without affecting the clock speed of other components.

### CPU Cache Ratio

The CPU Internal Bus Speed Ratio. The maximum should be the same as the CPU Ratio.

#### Minimum CPU Cache Ratio

Set the minimum CPU Internal Bus Speed Ratio.

#### **BCLK Frequency**

The CPU speed is determined by the CPU Ratio multiplied with the BCLK. Increasing the BCLK will increase the internal CPU clock speed but also affect the clock speed of other components.

#### Spread Spectrum

Enable Spread Spectrum to reduce electromagnetic interference for passing EMI tests. Disable to achieve higher clock speeds when overclocking.

#### **CPU** Amplitude

Configure the CPU Amplitude.

#### **CPU Slew Rate**

Adjust the BCLK signal by defining the maximum change rate of the output voltage. Higher values will result in a shorter signal rising time.

#### CPU PLL ORT

Configure the CPU PLL ORT.

#### Divider

The default is set to 4 where the max BCLK is 300 MHz, while divider 12 lowers the max BCLK to 170 MHz, and divider 2 turns it into 300+ MHz.

#### **Boot Performance Mode**

Select the performance state that the BIOS will set before OS handoff.

#### **Reliability Stress Restrictor**

Disable or Enable Reliability Stress Restrictor feature.

#### **FCLK Frequency**

Configure the FCLK Frequency.

#### AVX Ratio Offset

AVX Ratio Offset specifies a negative offset from the CPU Ratio for AVX workloads. AVX is a more stressful workload that lower the AVX ratio to ensure maximum possible ratio for SSE workloads.

#### Intel SpeedStep Technology

Intel SpeedStep technology allows processors to switch between multiple frequencies and voltage points for better power saving and heat dissipation.

#### Intel Turbo Boost Technology

Intel Turbo Boost Technology enables the processor to run above its base operating frequency when the operating system requests the highest performance state.

#### Intel Speed Shift Technology

Enable/Disable Intel Speed Shift Technology support. Enabling will expose the CPPC v2 interface to allow for hardware controlled P-states.

#### Long Duration Power Limit

Configure Package Power Limit 1 in watts. When the limit is exceeded, the CPU ratio will be lowered after a period of time. A lower limit can protect the CPU and save power, while a higher limit may improve performance.

#### Long Duration Maintained

Configure the period of time until the CPU ratio is lowered when the Long Duration Power Limit is exceeded.

#### Short Duration Power Limit

Configure Package Power Limit 2 in watts. When the limit is exceeded, the CPU ratio will be lowered immediately. A lower limit can protect the CPU and save power, while a higher limit may improve performance.

#### System Agent Current Limit

Configure the current limit of the system agent. A lower limit can protect the CPU and save power, while a higher limit may improve performance.

#### **CPU Core Current Limit**

Configure the current limit of the CPU core. A lower limit can protect the CPU and save power, while a higher limit may improve performance.

#### **DRAM** Configuration

#### DRAM Tweaker

Fine tune the DRAM settings by leaving marks in checkboxes. Click OK to confirm and apply your new settings.

#### **DRAM** Timing Configuration

#### Load XMP Setting

Load XMP settings to overclock the DDR memory and perform beyond standard specifications.

#### **BCLK Frequency**

The CPU speed is determined by the CPU Ratio multiplied with the BCLK. Increasing the BCLK will increase the internal CPU clock speed but also affect the clock speed of other components.

#### **DRAM Reference Clock**

Select Auto for optimized settings.

#### **DRAM Frequency**

If [Auto] is selected, the motherboard will detect the memory module(s) inserted and assign the appropriate frequency automatically.

#### **Primary Timing**

#### CAS# Latency (tCL)

The time between sending a column address to the memory and the beginning of the data in response.

#### RAS# to CAS# Delay and Row Precharge (tRCDtRP) O

RAS# to CAS# Delay : The number of clock cycles required between the opening of a row of memory and accessing columns within it. Row Precharge: The number of clock cycles required between the issuing of the precharge command and opening the next row.

#### RAS# Active Time (tRAS)

The number of clock cycles required between a bank active command and issuing the precharge command.

#### Command Rate (CR)

The delay between when a memory chip is selected and when the first active command can be issued.

#### Secondary Timing

#### Write Recovery Time (tWR)

The amount of delay that must elapse after the completion of a valid write operation, before an active bank can be precharged.

#### Refresh Cycle Time (tRFC)

The number of clocks from a Refresh command until the first Activate command to the same rank.

#### RAS to RAS Delay (tRRD\_L)

The number of clocks between two rows activated in different banks of the same rank.

#### RAS to RAS Delay (tRRD\_S)

The number of clocks between two rows activated in different banks of the same rank.

#### Write to Read Delay (tWTR\_L)

The number of clocks between the last valid write operation and the next read command to the same internal bank.

#### Write to Read Delay (tWTR\_S)

The number of clocks between the last valid write operation and the next read command to the same internal bank.

#### Read to Precharge (tRTP)

The number of clocks that are inserted between a read command to a row precharge command to the same rank.

#### Four Activate Window (tFAW)

The time window in which four activates are allowed the same rank.

#### CAS Write Latency (tCWL)

Configure CAS Write Latency.

#### Third Timing

#### tREFI

Configure refresh cycles at an average periodic interval.

#### tCKE

Configure the period of time the DDR4 initiates a minimum of one refresh command internally once it enters Self-Refresh mode.

#### tRDRD\_sg

Configure between module read to read delay.

#### tRDRD\_dg

Configure between module read to read delay.

tRDRD\_dr Configure between module read to read delay.

tRDRD\_dd Configure between module read to read delay.

tRDWR\_sg Configure between module read to write delay.

tRDWR\_dg Configure between module read to write delay.

tRDWR\_dr Configure between module read to write delay.

tRDWR\_dd Configure between module read to write delay.

tWRRD\_sg Configure between module write to read delay.

tWRRD\_dg Configure between module write to read delay.

#### tWRRD\_dr

Configure between module write to read delay.

tWRRD\_dd Configure between module write to read delay.

tWRWR\_sg Configure between module write to write delay.

tWRWR\_dg Configure between module write to write delay.

tWRWR\_dr Configure between module write to write delay.

tWRWR\_dd Configure between module write to write delay.

RTL Init Value Configure round trip latency init value for round trip latency training.

IO-L Init Value Configure IO latency init value for IO latency traning.

RTL (CH A) Configure round trip latency for channel A.

RTL (CH B) Configure round trip latency for channel B.

IO-L (CH A) Configure IO latency for channel A.

IO-L (CH B) Configure IO latency for channel B.

IO-L Offset (CH A) Configure IO latency offset for channel A.

IO-L Offset (CH B) Configure IO latency offset for channel B.

RFR Delay (CH A)
Configure RFR Delay for Channel A.

RFR Delay (CH B)

Configure RFR Delay for Channel B.

Advanced Setting

MRC Fast Boot Enable Memory Fast Boot to skip DRAM memory training for booting faster.

ODT WR (CH A) Configure the memory on die termination resistors' WR for channel A.

ODT WR (CH B) Configure the memory on die termination resistors' WR for channel B.

ODT PARK (CH A)

Configure the memory on die termination resistors' PARK for channel A.

### ODT PARK (CH B)

Configure the memory on die termination resistors' PARK for channel B.

### ODT NOM (CH A)

Use this to change ODT (CH A) Auto/Manual settings. The default is [Auto].

## ODT NOM (CH B)

Use this to change ODT (CH B) Auto/Manual settings. The default is [Auto].

### Dll Bandwidth 0

Configure the Dll Bandwidth 0.

### Dll Bandwidth 1

Configure the Dll Bandwidth 1.

### Dll Bandwidth 2

Configure the Dll Bandwidth 2.

### Dll Bandwidth 3

Configure the Dll Bandwidth 3.

## Voltage Configuration

## **CPU Vcore Voltage**

Configure the voltage for the CPU Vcore.

# CPU Load-Line Calibration

CPU Load-Line Calibration helps prevent CPU voltage droop when the system is under heavy loading.

## DRAM Voltage

Use this to configure DRAM Voltage. The default value is [Auto].

### **DRAM Activating Power Supply**

Configure the voltage for the DRAM Activating Power Supply.

VTT DDR Voltage Configure the VTT DDR Voltage.

PCH +1.0 Voltage Configure the chipset voltage (1.0V).

# PCH PLL Voltage

PCH PLL voltage helps BCLK overclocking, also slightly improves memory overclocking.

# VCCIO Voltage

Configure the voltage for the VCCIO.

## Boot CPU PLL Voltage

CPU PLL voltage for BCLK and memory training. CPU PLL volt helps BCLK overclocking, also slightly improves memory overclocking. Setting this voltage higher helps CPU cold bug under LN2 cooling. Keep CPU PLL Voltage around 1.650V-1.800V will improve cold bug under LN2 benching.

# Eventual CPU PLL Voltage

CPU PLL Voltage used for botting into OS. CPU PLL volt helps BCLK overclocking, also slightly improves memory overclocking. Setting this voltage higher helps CPU cold bug under LN2 cooling. Keep CPU PLL Voltage around 1.650V-1.800V will improve cold bug under LN2 benching.

# VCCSA Voltage

Configure the voltage for the VCCSA.

## VCC PLL Voltage

VCC PLL helps BCLK overclocking. Also this voltage rail is input source of CPU internal PLL voltage. Please set this voltage as 1.400V~1.500V when CPU is under LN2 benching. Very few CPU requests 2.500V~2.800V to get rid of cold bug.

## CPU Cold Bug Killer Voltage

CPU Cold Bug Killer Voltage. Recommended to set 2.200V~2.400V for Ln2 benching. It will solve most of CPU cold bug.

## CLK VDD Voltage

Configure the CLK VDD Voltage.

### DMI Voltage

Some CPU request 1.400V~1.800V to get rid of cold bug. Especially benching 3D with Gen3 mode.

### **CPU Internal PLL Voltage**

Default is 0.900V. Each step is 0.015V. Adding 9- 15 steps will helps CPU PLL to lock internal clock during High frequency under Ln2 cooling. For example: 1.020V - 1.125V will be proper value. But the voltage level will be different on each processor. User has to find the best value for your own processor. CPU Vcore Voltage must higher than CPU Internal PLL Voltage, or your processor will hang.

### Save User Default

Type a profile name and press enter to save your settings as user default.

### Load User Default

Load previously saved user defaults.

### Save User UEFI Setup Profile to Disk

Save current UEFI settings as an user default profile to disk.

### Load User UEFI Setup Profile from Disk

Load previously saved user defaults from the disk.

# 4.6 Advanced Screen

In this section, you may set the configurations for the following items: CPU Configuration, Chipset Configuration, Storage Configuration, Super IO Configuration, ACPI Configuration, USB Configuration and Trusted Computing.

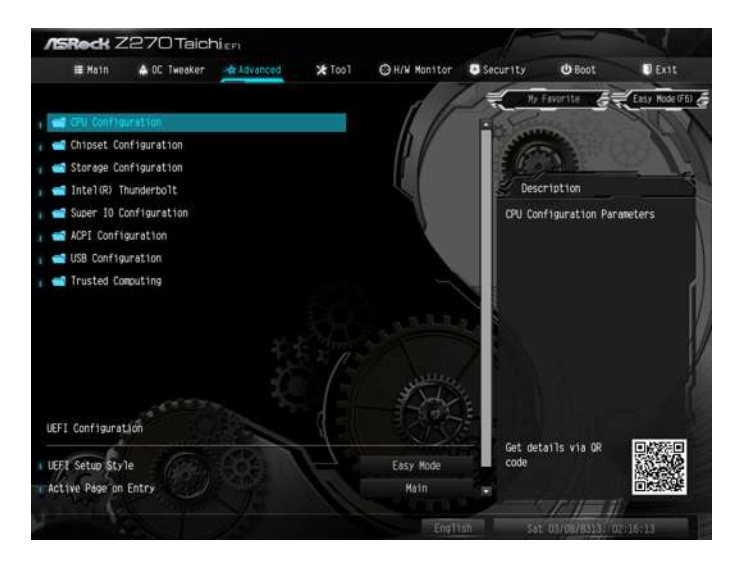

÷

Setting wrong values in this section may cause the system to malfunction.

### **UEFI** Configuration

#### **UEFI Setup Style**

Select the default mode when entering the UEFI setup utility.

### Active Page on Entry

Select the default page when entering the UEFI setup utility.

#### Full HD UEFI

When [Auto] is selected, the resolution will be set to 1920 x 1080 if the monitor supports Full HD resolution. If the monitor does not support Full HD resolution, then the resolution will be set to 1024 x 768. When [Disable] is selected, the resolution will be set to 1024 x 768 directly.

# 4.6.1 CPU Configuration

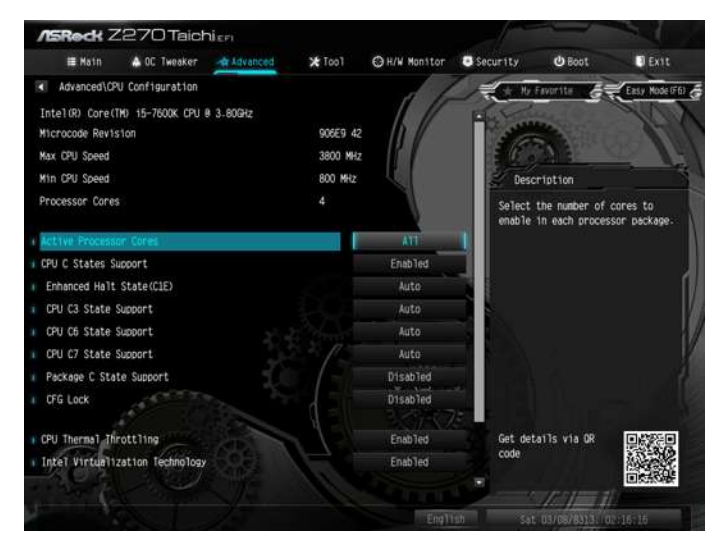

## Active Processor Cores

Select the number of cores to enable in each processor package.

## **CPU C States Support**

Enable CPU C States Support for power saving. It is recommended to keep C3, C6 and C7 all enabled for better power saving.

## Enhanced Halt State (C1E)

Enable Enhanced Halt State (C1E) for lower power consumption.

## CPU C3 State Support

Enable C3 sleep state for lower power consumption.

## CPU C6 State Support

Enable C6 sleep state for lower power consumption.

## CPU C7 State Support

Enable C7 sleep state for lower power consumption.

## Package C State Support

Enable CPU, PCIe, Memory, Graphics C State Support for power saving.

## CFG Lock

This item allows you to disable or enable the CFG Lock.

## **CPU** Thermal Throttling

Enable CPU internal thermal control mechanisms to keep the CPU from overheating.

## Intel Virtualization Technology

Intel Virtualization Technology allows a platform to run multiple operating systems and applications in independent partitions, so that one computer system can function as multiple virtual systems.

## Hardware Prefetcher

Automatically prefetch data and code for the processor. Enable for better performance.

# Adjacent Cache Line Prefetch

Automatically prefetch the subsequent cache line while retrieving the currently requested cache line. Enable for better performance.

# SW Guard Extensions (SGX)

Intel SGX is a set of new CPU instructions that can be used by applications to set aside private regions of code and data.

# 4.6.2 Chipset Configuration

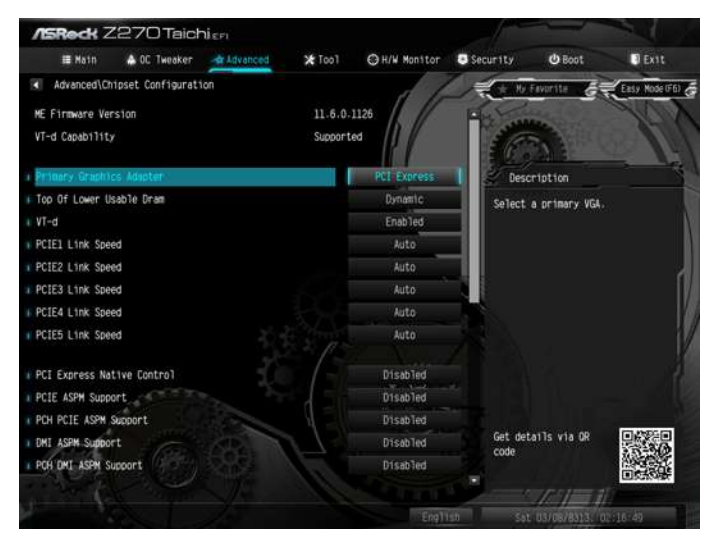

# Primary Graphics Adapter

Select a primary VGA.

# Top Of Lower Usable Dram

Maximum Value of TOLUD. Dynamic assignment would adjust TOLUD automatically based on largest MMIO length of installed graphic controller.

# VT-d

Intel<sup>®</sup> Virtualization Technology for Directed I/O helps your virtual machine monitor better utilize hardware by improving application compatibility and reliability, and providing additional levels of manageability, security, isolation, and I/O performance.

PCIE1 Link Speed Select the link speed for PCIE1.

PCIE2 Link Speed Select the link speed for PCIE2.

PCIE3 Link Speed

Select the link speed for PCIE3.

PCIE4 Link Speed Select the link speed for PCIE4.

# PCIE5 Link Speed

Select the link speed for PCIE5.

## PCI Express Native Control

Select Enable for enhanced PCI Express power saving in OS.

## PCIE ASPM Support

This option enables/disables the ASPM support for all CPU downstream devices.

## PCH PCIE ASPM Support

This option enables/disables the ASPM support for all PCH PCIE devices.

## DMI ASPM Support

This option enables/disables the control of ASPM on CPU side of the DMI Link.

## PCH DMI ASPM Support

This option enables/disables the ASPM support for all PCH DMI devices.

## IOAPIC 24-119 Entries

I/O APICs contain a redirection table, which is used to route the interrupts it receives from peripheral buses to one or more local APICs. Enable/disable IOAPIC 24-119 Entries to expand to PIROI-PIROX.

## Share Memory

Configure the size of memory that is allocated to the integrated graphics processor when the system boots up.

### **IGPU Multi-Monitor**

Select disable to disable the integrated graphics when an external graphics card is installed. Select enable to keep the integrated graphics enabled at all times.

## Inte(R) Ethernet Connection I219-V

Enable or disable the onboard network interface controller (Intel® I219V).

## Inte(R) Ethernet Connection I211

Enable or disable the onboard network interface controller (Intel\* I211).

### **Onboard HD Audio**

Enable/disable onboard HD audio. Set to Auto to enable onboard HD audio and automatically disable it when a sound card is installed.

### Front Panel

Enable/disable front panel HD audio.

#### WAN Radio

Enable/disable the WiFi module's connectivity.

### **Deep Sleep**

Configure deep sleep mode for power saving when the computer is shut down.

### Restore on AC/Power Loss

Select the power state after a power failure. If [Power Off] is selected, the power will remain off when the power recovers. If [Power On] is selected, the system will start to boot up when the power recovers.

### **Onboard Debug Port LED**

Enable/disable the onboard Dr. Debug LED.

# 4.6.3 Storage Configuration

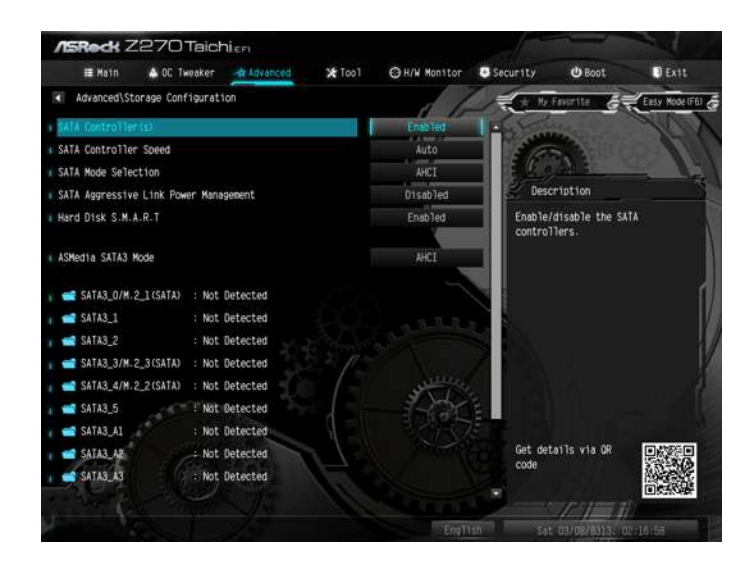

# SATA Controller(s)

Enable/disable the SATA controllers.

# SATA Controller(s)

Indicates the maximum speed the SATA controller can support.

### SATA Mode Selection

AHCI: Supports new features that improve performance.

RAID: Combine multiple disk drives into a logical unit.

### SATA Aggressive Link Power Management

SATA Aggressive Link Power Management allows SATA devices to enter a low power state during periods of inactivity to save power. It is only supported by AHCI mode.

### Hard Disk S.M.A.R.T.

S.M.A.R.T stands for Self-Monitoring, Analysis, and Reporting Technology. It is a monitoring system for computer hard disk drives to detect and report on various indicators of reliability.

# 4.6.4 Intel<sup>®</sup> Thunderbolt<sup>™</sup>

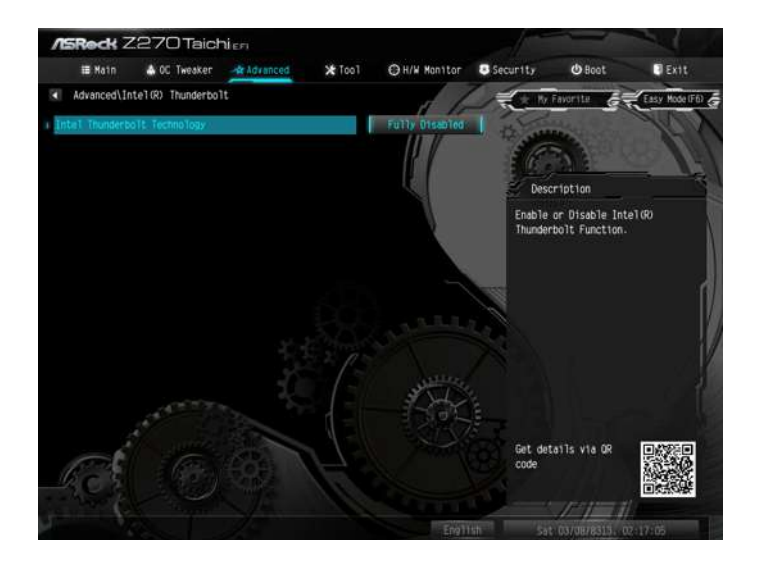

# Intel(R) Thunderbolt Technology

Enable/Disable the Intel(R) Thunderbolt function.

## Security Level

Allows you to choose a security level for the Thunderbolt ports.

# 4.6.5 Super IO Configuration

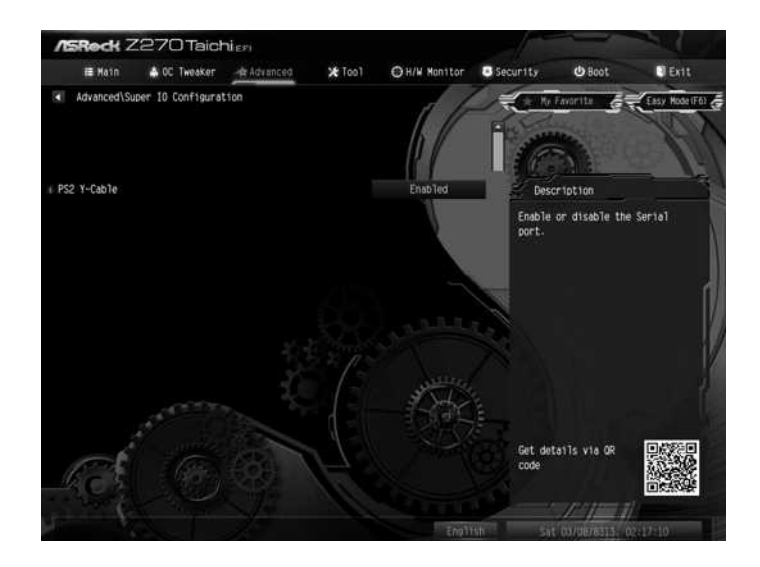

# PS2 Y-Cable

Enable the PS2 Y-Cable or set this option to Auto.

# 4.6.6 ACPI Configuration

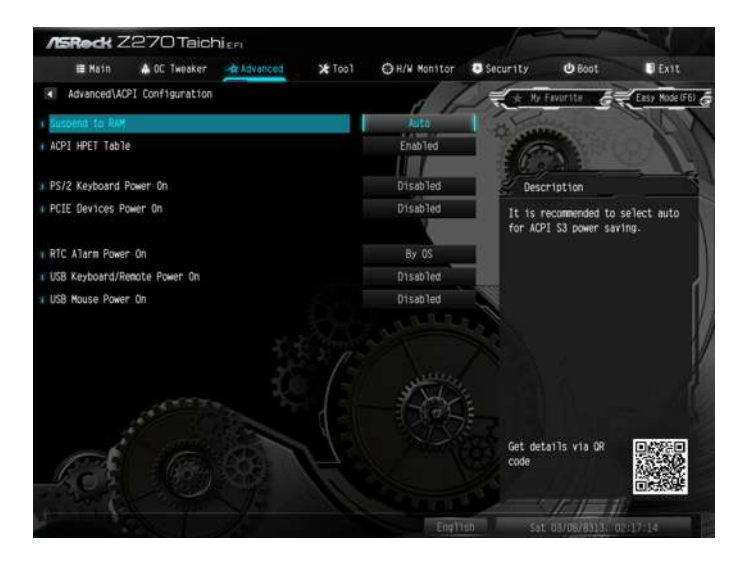

## Suspend to RAM

Select disable for ACPI suspend type S1. It is recommended to select auto for ACPI S3 power saving.

# ACPI HEPT Table

Enable the High Precision Event Timer for better performance.

## PS/2 Keyboard Power On

Allow the system to be waked up by a PS/2 Keyboard.

### PCIE Devices Power On

Allow the system to be waked up by a PCIE device and enable wake on LAN.

### **RTC Alarm Power On**

Allow the system to be waked up by the real time clock alarm. Set it to By OS to let it be handled by your operating system.

### USB Keyboard/Remote Power On

Allow the system to be waked up by an USB keyboard or remote controller.

### **USB Mouse Power On**

Allow the system to be waked up by an USB mouse.

# 4.6.7 USB Configuration

| ASRock Z270 Taichiga               |                   |                                                             |                                                                                                    |  |  |  |
|------------------------------------|-------------------|-------------------------------------------------------------|----------------------------------------------------------------------------------------------------|--|--|--|
| III Main 🔺 OC Tweaker 💁 Advanced 🗲 | Taol OH/W Monitor | Security 😃 Boot                                             | Exit                                                                                                    |  |  |  |
| Advanced\USB Configuration         |                   | Hy Eavonite                                                 | Easy Hode (F6)                                                                                                    |  |  |  |
| + Legacy USB Support-              | Enab Ted          | 11 - 11 - 11 - 11 - 11 - 11 - 11 - 11                       | das                                                                                                    |  |  |  |
| PS/2 Simulator                     | Disabled          | Disabled                                                    |                                                                                                    |  |  |  |
| KHCI Hand-off                      | Disabled          | Description                                                 | Description                                                                                                    |  |  |  |
| USB Single Port Control            |                   | Enable or disable<br>Support for USB 2<br>you encounter USB | e Legacy OS<br>2.0 devices. If<br>3 compatibility                                                                                                    |  |  |  |
| PS2_KB1_USB3_PORT1                 | Enabled           | issues it is reco                                           | tssues it is recommended to<br>disable Tegecy USB support.<br>Select UEFI Setup Only to<br>support USB devices under the<br>UEFI setup and Window/Linux<br>operating systems only. |  |  |  |
| PS2_KB1_USB3 PORT2                 | Enabled           | Select UEFI Setur                                           |                                                                                                    |  |  |  |
| 5GLAN_USB3 PORT4                   | Enabled           | support USB devic                                           |                                                                                                    |  |  |  |
| 5GLAN_US83 PORT5                   | Enabled           | operating system                                            |                                                                                                    |  |  |  |
| USB PORTIO                         | Enabled           |                                                             |                                                                                                    |  |  |  |
| USB PORT11                         | Enabled           |                                                             |                                                                                                    |  |  |  |
| USB PORT12                         | Enabled           |                                                             |                                                                                                    |  |  |  |
| USB PORT13                         | Enabled           |                                                             |                                                                                                    |  |  |  |
| USB PORT14                         | Enabled           | Get details via (                                           | Get details via OR Conce<br>code                                                                                                    |  |  |  |
| USB PORTIS                         | Enabled           | code                                                        |                                                                                                    |  |  |  |
| USB PORT16                         | EnabTed           |                                                             |                                                                                                    |  |  |  |
|                                    | Foult             | Sat 03/08/04                                                | 11-112-12-10                                                                                                    |  |  |  |

## Legacy USB Support

Enable or disable Legacy OS Support for USB 2.0 devices. If you encounter USB compatibility issues it is recommended to disable legacy USB support. Select UEFI Setup Only to support USB devices under the UEFI setup and Windows/Linux operating systems only.

## PS/2 Simulator

Enable PS/2 Simulator. This should be enabled for the complete USB keyboard legacy support for non-USB aware OSes.

\*Enable this option if you install Windows 7.

# XHCI Hand-off

This is a workaround for OSes without XHCI hand-off support. The XHCI ownership change should be claimed by XHCI driver.

## PS2\_KB1\_USB3 PORT1

Enable/Disable this USB Physical Connector (physical port). Once disabled, any USB devices plug into the connector will not be detected by BIOS or OS.

# PS2\_KB1\_USB3 PORT2

Enable/Disable this USB Physical Connector (physical port). Once disabled, any USB devices plug into the connector will not be detected by BIOS or OS.

# 5GLAN\_USB3 PORT4

Enable/Disable this USB Physical Connector (physical port). Once disabled, any USB devices plug into the connector will not be detected by BIOS or OS.

# 5GLAN\_USB3 PORT5

Enable/Disable this USB Physical Connector (physical port). Once disabled, any USB devices plug into the connector will not be detected by BIOS or OS.

# USB PORT10

Enable/Disable this USB Physical Connector (physical port). Once disabled, any USB devices plug into the connector will not be detected by BIOS or OS.

# USB PORT11

Enable/Disable this USB Physical Connector (physical port). Once disabled, any USB devices plug into the connector will not be detected by BIOS or OS.

# USB PORT12

Enable/Disable this USB Physical Connector (physical port). Once disabled, any USB devices plug into the connector will not be detected by BIOS or OS.

# USB PORT13

Enable/Disable this USB Physical Connector (physical port). Once disabled, any USB devices plug into the connector will not be detected by BIOS or OS.

# USB PORT14

Enable/Disable this USB Physical Connector (physical port). Once disabled, any USB devices plug into the connector will not be detected by BIOS or OS.

# USB PORT15

Enable/Disable this USB Physical Connector (physical port). Once disabled, any USB devices plug into the connector will not be detected by BIOS or OS.

# USB PORT16

Enable/Disable this USB Physical Connector (physical port). Once disabled, any USB devices plug into the connector will not be detected by BIOS or OS.

# 4.6.8 Trusted Computing

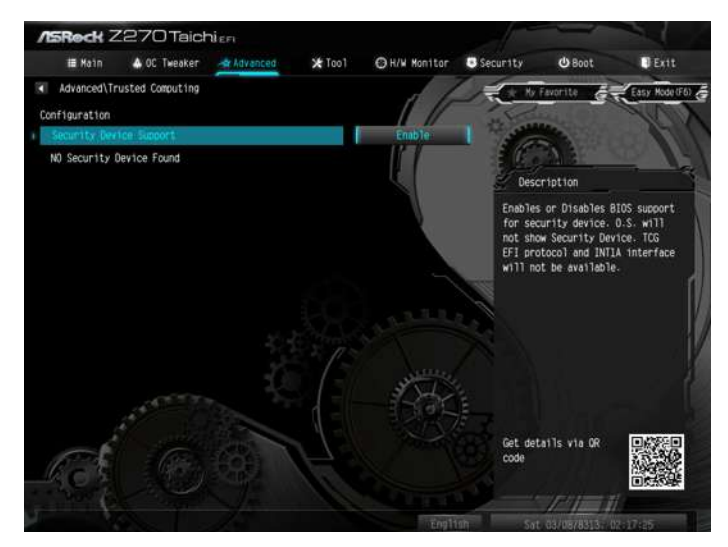

# Security Device Support

Enable or disable BIOS support for security device.

# 4.7 Tools

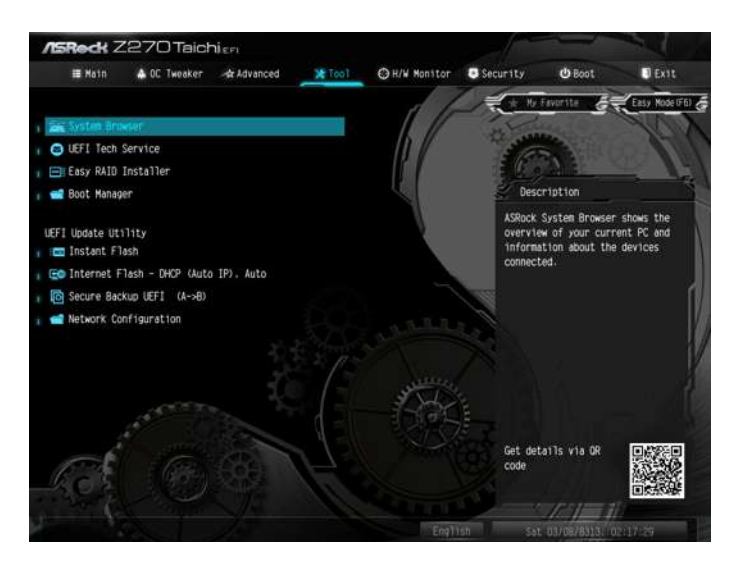

### System Browser

ASRock System Browser shows the overview of your current PC and the devices connected.

## **UEFI Tech Service**

Contact ASRock Tech Service if you are having trouble with your PC. Please setup network configuration before using UEFI Tech Service.

### Easy RAID Installer

Easy RAID Installer helps you to copy the RAID driver from the support CD to your USB storage device. After copying the drivers please change the SATA mode to RAID, then you can start installing the operating system in RAID mode.

## Boot Manager

Boot Manager is specifically designed for the dual OS platform/multi-OS platform users to easily customize and manage the boot menu. \*Please connect more than one boot devices to use this tool.

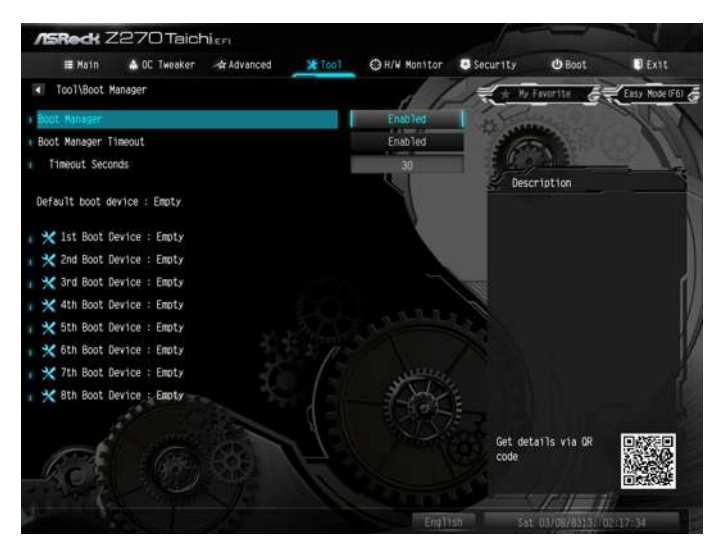

### Boot Manager

Enable/disable the Boot Manager.

### **Boot Manager Timeout**

Enable/disable the Boot Manager Timeout.

### **Timeout Seconds**

Configure the number of seconds to wait for the Boot Manager.

### Instant Flash

Save UEFI files in your USB storage device and run Instant Flash to update your UEFI.

#### Internet Flash - DHCP (Auto IP), Auto

ASRock Internet Flash downloads and updates the latest UEFI firmware version from our servers for you. Please setup network configuration before using Internet Flash.

\*For BIOS backup and recovery purpose, it is recommended to plug in your USB pen drive before using this function.

### Secure Backup UEFI

Whenever one of the ROM images are outdated or corrupted, switch to the other flash ROM and execute Secure Backup UEFI to duplicate the current working ROM

image to the secondary flash ROM.

# Network Configuration

Use this to configure internet connection settings for Internet Flash.

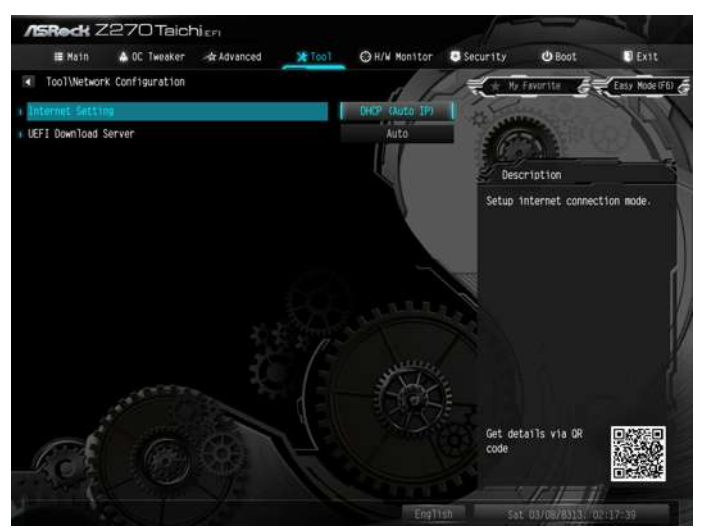

# Internet Setting

Enable or disable sound effects in the setup utility.

# **UEFI** Download Server

Select a server to download the UEFI firmware.

# 4.8 Hardware Health Event Monitoring Screen

This section allows you to monitor the status of the hardware on your system, including the parameters of the CPU temperature, motherboard temperature, fan speed and voltage.

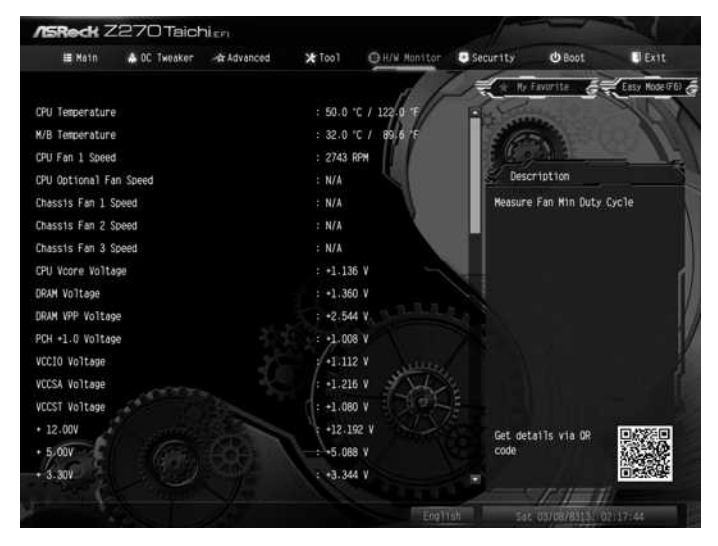

# Fan Tuning

Measure Fan Min Duty Cycle.

## Fan-Tastic Tuning

Select a fan mode for CPU Fans 1&2, or choose Customize to set 5 CPU temperatures and assign a respective fan speed for each temperature.

## CPU Fan 1 Setting

Select a fan mode for CPU Fans 1, or choose Customize to set 5 CPU temperatures and assign a respective fan speed for each temperature.

### CPU Fan Step Up

Set the value of CPU Fan Step Up.

### CPU Fan Step Down

Set the value of CPU Fan Step Down.

### CPU\_OPT / W\_Pump Switch

Select CPU Optional or Water Pump mode.

# CPU Optional Fan Control Mode

Select PWM mode or DC mode for CPU Optional fan.

# **CPU Optional Fan Setting**

Select a fan mode for CPU Optional fan, or choose Customize to set 5 CPU temperatures and assign a respective fan speed for each temperature.

# CPU Optional Fan Temp Source

Select a fan temperature source for CPU Optional fan.

# CPU Optional Fan Step Up

Set the value of CPU Optional fan Step Up.

## CPU Optional Fan Step Down

Set the value of CPU Optional fan S-tep Down.

## Chassis Fan 1 Setting

Select a fan mode for Chassis Fan 1, or choose Customize to set 5 CPU temperatures and assign a respective fan speed for each temperature.

# Chassis Fan 1 Temp Source

Select a fan temperature source for Chassis Fan 3.

## Chassis Fan 1 Step Up

Set the value of Chassis Fan 1 Step Up.

## Chassis Fan 1 Step Down

Set the value of Chassis Fan 1 Step Down.

## Chassis Fan 2 Setting

Select a fan mode for Chassis Fan 2, or choose Customize to set 5 CPU temperatures and assign a respective fan speed for each temperature.

# Chassis Fan 2 Temp Source

Select a fan temperature source for Chassis Fan 3.

## Chassis Fan 2 Step Up

Set the value of Chassis Fan 1 Step Up.

### Chassis Fan 2 Step Down

Set the value of Chassis Fan 1 Step Down.

### CHA\_FAN3 / W\_Pump Switch

Select CHA\_FAN3/CPU Optional or Water Pump mode.

### Chassis Fan 3 Control Mode

Select PWM mode or DC mode for Chassis Fan 3.

### Chassis Fan 3 Setting

Select a fan mode for Chassis Fan 3, or choose Customize to set 5 CPU temperatures and assign a respective fan speed for each temperature.

### Chassis Fan 3 Temp Source

Select a fan temperature source for Chassis Fan 3.

### Chassis Fan 3 Step Up

Set the value of Chassis Fan 1 Step Up.

## Chassis Fan 3 Step Down

Set the value of Chassis Fan 1 Step Down.

### **Over Temperature Protection**

When Over Temperature Protection is enabled, the system automatically shuts down when the motherboard is overheated.

# 4.9 Security Screen

In this section you may set or change the supervisor/user password for the system. You may also clear the user password.

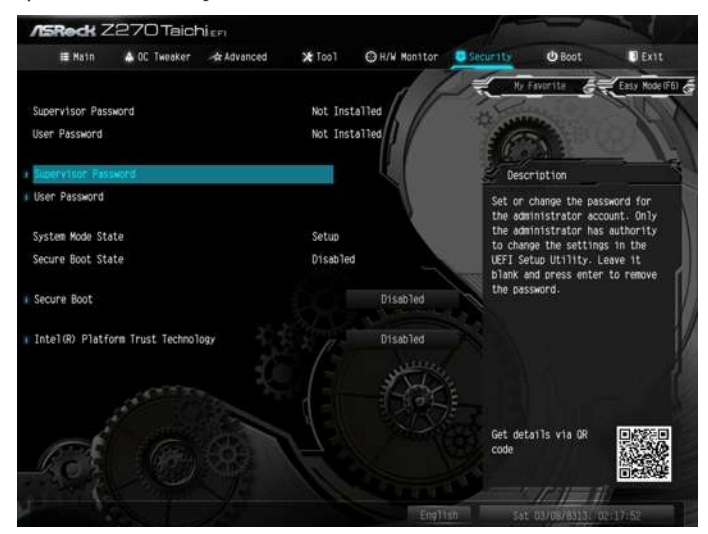

## Supervisor Password

Set or change the password for the administrator account. Only the administrator has authority to change the settings in the UEFI Setup Utility. Leave it blank and press enter to remove the password.

## User Password

Set or change the password for the user account. Users are unable to change the settings in the UEFI Setup Utility. Leave it blank and press enter to remove the password.

## Secure Boot

Use this item to enable or disable support for Windows 8.1 Secure Boot.

## Intel(R) Platform Trust Technology

Enable/disable Intel PTT in ME. Disable this option to use discrete TPM Module.

# 4.10 Boot Screen

This section displays the available devices on your system for you to configure the boot settings and the boot priority.

| /ISReck Z        | 270 Taich    | NIEFI    |         |               |                |               |                |
|------------------|--------------|----------|---------|---------------|----------------|---------------|----------------|
| II Main          | 🛦 OC Tweaker | Advanced | 🗶 Too 1 | ⊖ H/W Monitor | Security       | O Bost        | Exit.          |
| Boot Option Pr   | lorities     |          |         |               |                | Favorite      | Easy Node (F6) |
| Boot From Onbo   | ard LAN      |          |         | Disabled      |                | competion     |                |
| 🛙 Setup Prompt T | imeout       |          | 1       | 1             |                |               |                |
| Bootup Num-Loc   | k i          |          |         |               |                |               | a d            |
| i Boot Beep      |              |          |         | Disabled      |                |               | 100            |
| Full Screen Lo   | 90           |          |         | Enabled       |                |               | 120            |
| Add0n R0M D1     | splay        |          |         | Enabled       |                |               | i/             |
| ∎ Boot Failure G | uard Message | lodu1e)  |         | Enabled       |                |               |                |
| Col.             |              |          |         |               | Get de<br>code | talīs via OR  |                |
| 100              |              |          |         |               |                |               |                |
|                  |              |          |         | Engli         | isti Sa        | t U3/08/8313. | 02:17:54       |

## Boot From Onboard LAN

Allow the system to be waked up by the onboard LAN.

#### Setup Prompt Timeout

Configure the number of seconds to wait for the setup hot key.

#### **Bootup Num-Lock**

Select whether Num Lock should be turned on or off when the system boots up.

#### **Boot Beep**

Select whether the Boot Beep should be turned on or off when the system boots up. Please note that a buzzer is needed.

#### Full Screen Logo

Enable to display the boot logo or disable to show normal POST messages.

### AddOn ROM Display

Enable AddOn ROM Display to see the AddOn ROM messages or configure the AddOn ROM if you've enabled Full Screen Logo. Disable for faster boot speed.

# Boot Failure Guard

If the computer fails to boot for a number of times the system automatically restores the default settings.

# Boot Failure Guard Count

Configure the number of attempts to boot until the system automatically restores the default settings.

# CSM (Compatibility Support Module)

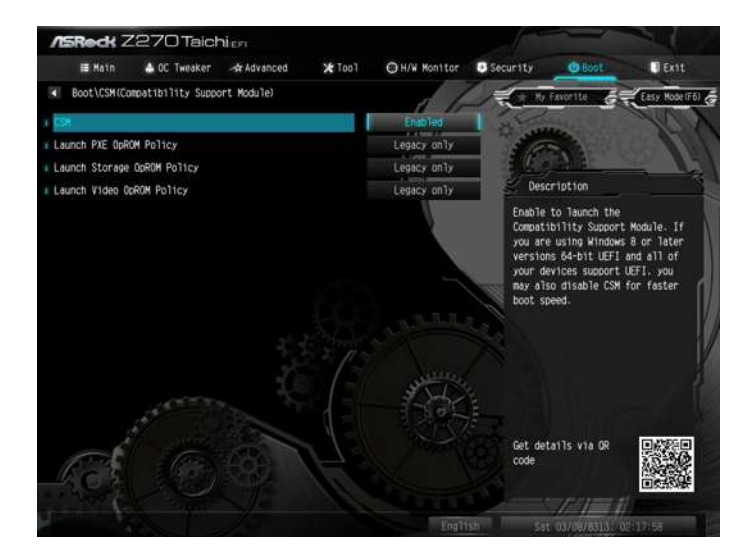

# CSM

Enable to launch the Compatibility Support Module. Please do not disable unless you're running a WHCK test. If you are using Windows 8.1 64-bit and all of your devices support UEFI, you may also disable CSM for faster boot speed.

# Launch PXE OpROM Policy

Select UEFI only to run those that support UEFI option ROM only. Select Legacy only to run those that support legacy option ROM only. Select Do not launch to not execute both legacy and UEFI option ROM.

# Launch Storage OpROM Policy

Select UEFI only to run those that support UEFI option ROM only. Select Legacy only to run those that support legacy option ROM only. Select Do not launch to not execute both legacy and UEFI option ROM.

# Launch Video OpROM Policy

Select UEFI only to run those that support UEFI option ROM only. Select Legacy only to run those that support legacy option ROM only. Select Do not launch to not execute both legacy and UEFI option ROM.

# 4.11 Exit Screen

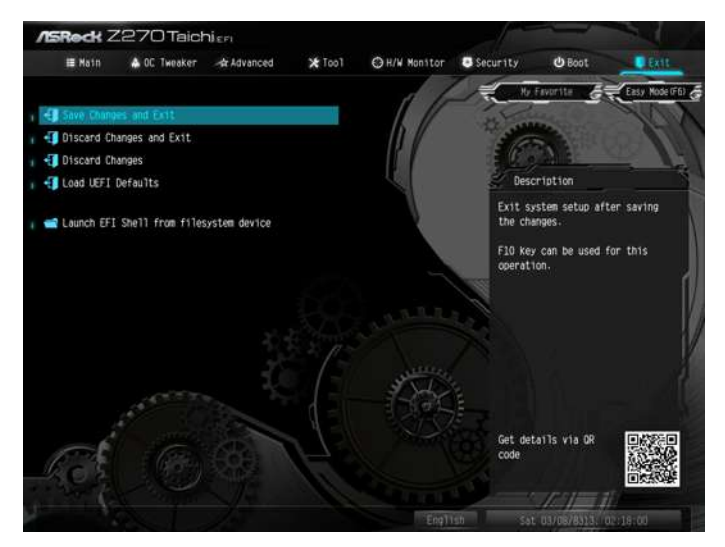

# Save Changes and Exit

When you select this option the following message, "Save configuration changes and exit setup?" will pop out. Select [OK] to save changes and exit the UEFI SETUP UTILITY.

# Discard Changes and Exit

When you select this option the following message, "Discard changes and exit setup?" will pop out. Select [OK] to exit the UEFI SETUP UTILITY without saving any changes.

## **Discard Changes**

When you select this option the following message, "Discard changes?" will pop out. Select [OK] to discard all changes.

## Load UEFI Defaults

Load UEFI default values for all options. The F9 key can be used for this operation.

### Launch EFI Shell from filesystem device

Copy shellx64.efi to the root directory to launch EFI Shell.

# **Contact Information**

If you need to contact ASRock or want to know more about ASRock, you're welcome to visit ASRock's website at http://www.asrock.com; or you may contact your dealer for further information. For technical questions, please submit a support request form at http://www.asrock.com/support/tsd.asp

#### **ASRock Incorporation**

2F., No.37, Sec. 2, Jhongyang S. Rd., Beitou District,

Taipei City 112, Taiwan (R.O.C.)

### ASRock EUROPE B.V.

Bijsterhuizen 11-11

6546 AR Nijmegen

The Netherlands

Phone: +31-24-345-44-33

Fax: +31-24-345-44-38

#### ASRock America, Inc.

13848 Magnolia Ave, Chino, CA91710

U.S.A.

Phone: +1-909-590-8308

Fax: +1-909-590-1026